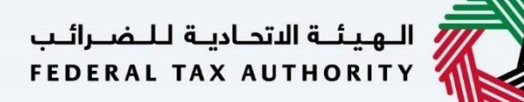

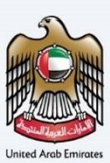

# إمــارات تـاكـس **ΞΜΛRΛΤΛΧ**

### تعديل تسجيل ضريبة القيمة المضافة – دليل المستخدم

التاريخ: أكتوبر 2022

النسخة 1.0

خاص وسري

تحتوي هذه الوثيقة على معلومات سرية ومملوكة للهيئة الاتحادية للضرائب. يعد أي نشر أو توزيع أو نسخ أو استخدام أو اعتماد على المعلومات السرية والمملوكة الواردة في هذه الوثيقة غير مصرح به وممنوع منعًا باتًا.

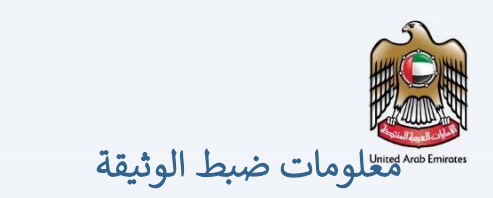

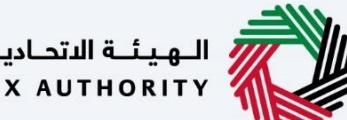

الهيئة الاتحادية للضرائب FEDERAL TAX AUTHORITY

#### ضبط نسخة الوثيقة

| ملاحظات                          | إعداد/ مراجعة            | التاريخ        | رقم النسخة |
|----------------------------------|--------------------------|----------------|------------|
| دليل المستخدم لبوابة إمارات تاكس | الهيئة الاتحادية للضرائب | 01 أكتوبر 2022 | 1.0        |
|                                  |                          |                |            |

### المرفقات

يرجى الاطلاع أدناه على قائمة بأدلة المستخدم التي يمكنك الرجوع إليها:

| الوصف                                                                                                    | اسم دليل المستخدم                                    | الرقم |
|----------------------------------------------------------------------------------------------------|------------------------------------------------------|-------|
| تم إعداد هذا الدليل لمساعدتك في التنقل عبر الموقع الإلكتروني للهيئة<br>الاتحادية للضرائب وإنشاء حساب إمارات تاكس لدى الهيئة.                                                                                                    | التسجيل كمستخدم إلكتروني                             | 1     |
| تم إعداد هذا الدليل لإلمامك بعملية تسجيل الدخول وأنواع المستخدمين<br>ووظائف نسيان كلمة السر وتعديل ملف المستخدم الإلكتروني.                                                                                                    | إدارة ملف المستخدم الإلكتروني                        | 2     |
| تم إعداد هذا الدليل لإلمامك بتعاريف ووظائف مدير الحساب<br>والمستخدم الإلكتروني وحساب الشخص الخاضع للضريبة.                                                                                                    | تخويل المستخدم                                       | 3     |
| تم إعداد هذا الدليل لمساعدة مستخدمي "الشخص الخاضع للضريبة"<br>الواردين أدناه في التنقل عبر لوحة المتابعة الخاصة بهم في بوابة إمارات<br>تاكس الخاصة بالهيئة الاتحادية للضرائب:<br>• الشخص المسجل لأغراض طريبة القيمة المضافة.<br>• الشخص الحاضع للضريبة غير المسجل.<br>• المجموعة الضريبية.<br>• أمين المستودع.<br>• شركات تخليص الضريبة الانتقائية. | لوحة متابعة الشخص الخاضع للضريبة                     | 4     |
| تم إعداد هذا الدليل لمساعدتك في التنقل عبر الموقع الإلكتروني للهيئة<br>الاتحادية للضرائب بهدف ربط رقم التسجيل الضريي مع عنوان البريد<br>الإلكتروني الجديد.                                                                                                    | ربط رقم التسجيل الضريي مع عنوان البريد<br>الإلكتروني | 5     |

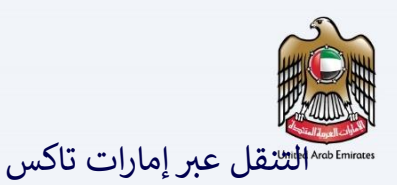

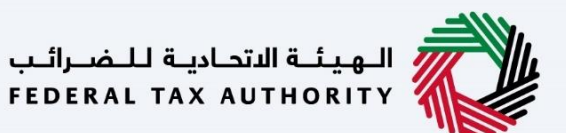

تتوفر علامات التبويب والأزرار التالية لمساعدتك في التنقل خلال هذه العملية:

| 11:                 | المصف                                                                                                    |
|---------------------|----------------------------------------------------------------------------------------------------|
| برر<br>فاليوانة     |                                                                                                    |
| و بروی فرع المستخدم | يُستخدم هذا الزر للتبديل بين الشخصيات المختلفة ضمن ملف المستخدم، مثل<br>الشخص الخاضع للضريبة والوكيل الضربيي ومصلحة الضرائب والممثل القانوني<br>وغيرهم.                                                                   |
| <b>⊲</b> »          | يُستخدم هذا الزر لتمكين ميزة تحويل النص إلى كلام في البوابة.                                                                                                    |
| English عربي        | يُستخدم هذا الزر للتبديل بين النسختين الإنجليزية والعربية من البوابة.                                                                                                    |
| -A A +A             | يُستخدم هذا الزر لتخفيض وإعادة ضبط وزيادة دقة الشاشة لواجهة المستخدم<br>الخاصة بالبوابة.                                                                                                    |
| 👌 إدارة الحساب      | يُستخدم هذا الزر لإدارة تفاصيل ملف المستخدم، مثل الاسم وعنوان البريد<br>الإلكتروني المسجل ورقم الهاتف المحمول المسجل وكلمة المرور.                                                                                        |
| 🖒 تسجیل الخروج      | يُستخدم هذا الزر لتسجيل الخروج من البوابة.                                                                                                    |
| في طلب الإجراء      |                                                                                                    |
| الخطوة السابقة      | يُستخدم هذا الزر للانتقال إلى القسم السابق من نموذج الإدخال.                                                                                                    |
| الخطوة التالية      | يُستخدم هذا الزر للانتقال إلى القسم التالي من نموذج الإدخال.                                                                                                    |
| حفظ كمسودة          | يُستخدم هذا الزر لحفظ الطلب كمسودة، بحيث يمكن إكماله لاحقًا.                                                                                                    |
| <b>1 2</b>          | تقدم هذه القائمة في الأعلى نظرة عامة على الأقسام المختلفة داخلها. يجب إكمال<br>جميع الأقسام من أجل تقديم الطلب للمراجعة. يتم تمييز القسم الحالي باللون<br>الأزرق، ويتم تمييز الأقسام المكتملة باللون الأخضر مع إشارة (√). |

تقدم الهيئة الاتحادية للضرائب مجموعة من الخدمات الإلكترونية الشاملة والمتميزة بهدف إتاحة الفرصة للأشخاص الخاضعين للضريبة للاستفادة من هذه الخدمات بأفضل الطرق وأبسطها. للحصول على مزيد من المعلومات حول

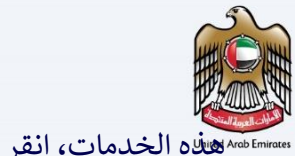

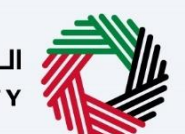

الـهيئـة الاتحـاديـة لـلـضــرائـب FEDERAL TAX AUTHORITY

> معلومات ضبط الوشقة. 2..... المر فقات تقدم الهيئة الاتحادية للضرائب مجموعة من الخدمات الالكترونية الشاملة والمتميزة بهدف إتاحة الفرصة للأشخاص الخاضعين للضريبة للاستفادة من هذه الخدمات بأفضل الطرق وأبسطها. للحصول على مزيد من المعلومات حول هذه الخدمات، انقر ......... المقدمة 5..... خيار ضريبة القيمة المضافة ...... الار شادات و التعليمات النشاطات التجارية تقاصيل المالك. معلومات الاتصال العلاقات التجارية

35.....

المر اسلات

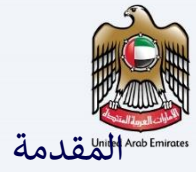

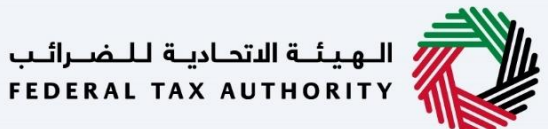

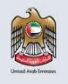

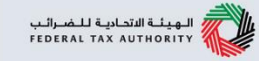

تم إعداد هذا الدليل لمساعدة الشخص الخاضع للضريبة في التنقل عبر منصة إمارات تاكس الخاصة بالهيئة الاتحادية للضرائب لتقديم طلب تعديل تسجيل ضريبة القيمة المضافة. يجب أن تكون مسجل لدى الهيئة الاتحادية للضرائب ولديك رقم تسجيل ضريبي فعال. تتطلب التعديلات على الأقسام التالية موافقة من الهيئة:

- •تفاصيل مقدم الطلب
- فسم النشاطات التجارية لمقدم الطلب
  - •معلومات الاتصال
  - العلاقات التجارية
    - المخول بالتوقيع

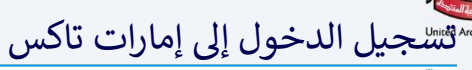

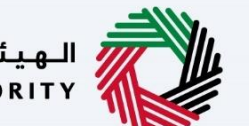

الـهـيئـة الاتحـاديـة لـلـضــرائـب FEDERAL TAX AUTHORITY

| <b>1</b>                                                                                                    |                                                                                                    |                                                                                                    |                                                                                                    | المهدلة الاتحامية المتعارك المتعارك المعالين 💞                                                                                                    |
|----------------------------------------------------------------------------------------------------|----------------------------------------------------------------------------------------------------|----------------------------------------------------------------------------------------------------|----------------------------------------------------------------------------------------------------|----------------------------------------------------------------------------------------------------|
| A- A A+ English <⊅i)                                                                                                    |                                                                                                    |                                                                                                    |                                                                                                    | φ.                                                                                                    |
| ة تعيين ظلمة مرور مطابقة للوسول                                                                                                    | مها الحد مات الإخلالية التابعة العملية التعالية المراحد فستتم مطابقات تابة<br>6 المليمات العودة في "أبط المالة العين خلمة المولا".<br>الحامة إلات)                | في الت مستخدم حالي للخدمات الراكترولية؟ الحالية المناسبة المستخدم حالي للخدمات الراكترولية؟ العني المسته المستخدمات المستخدمات ا<br>المستخدمات المستخدمات المستخدمات المستخدمات المستخدمات المستخدمات المستخدمات المستخدمات المستخدمات المستخدمات ا<br>المستخدمات المستخدمات المست<br>المستخدمات المستخدمات المستخ<br>المستخدمات المستخدمات المستخدمات المستخدمات المستخدمات المستخدمات المستخدمات المستخدمات المستخدمات المستخدمات المستخدمات المستخدمات المستخدمات المستخدمات المستخدمات المست المستات الم<br>المستخدمات المساحيين المستخدمات المست<br>المست المساتي | ين الانتقاق، ثم ترميل المسابات المسملة وجمية البيانات بالسم<br>يمكنك ايادة تعيين خلمة مير مسابك باستشمام أحد العربين<br>مطلك إيادة تعيين خلمة المربر الا | ه<br>۱۹۵۶ مالی می از این می ایند (می می این این این این این این این این این ای                                                                                                    |
| مونه<br>هوی یا هوی<br>در میناند<br>ارمو<br>ارمو<br>ارمو<br>ا                                                                                                    | تسويل الديول بالمهولة الر<br>نومز المورة الراميان الرامي المورية الرامي<br>نومز المورية<br>المورية الرامي<br>المورية الرامي<br>المورية المراجع<br>المورية المراجع | ىسېل ادمېن بەستخەم لەرىد ازىختىرىنى ادەنى بە                                                                                                    | ميان ليري الإطلياني.<br>مناب ليري الإطلياني.<br>طلبة ليرير<br><br>                                                                                       | اليس لديك حساب؟<br>الالجاذي معلم ، يعني التعليم معليه .<br>التعليم التعليم التعليم الجيمية<br>على لديت أي استقسارك عن الدائم الجيمية<br>الا الاست المالية .<br>الا                                                                                                    |
| المتلكي المحمد المحمد ا | يوقعيا<br>© سندن شيطة اعتمادي تعليما، علمادي ، مع 1440<br>© ليم تعليل بركت الجمعة ، مسط مي المالي العال<br>ه العرب بين<br>intogram govan 🔁                        | ருகிற்கில<br>மேல் ம<br>சேல்லா மலா<br>தியல் மலா<br>திய முல                                                                                                    | العلم سريمة<br>Tragouse<br>(سيما) فتعليمها لينه<br>تأن ملعلمهما (مالة                                                                                    |                                                                                                    |
|                                                                                                    |                                                                                                    |                                                                                                    |                                                                                                    | المَعْنَى المَعْنَى مَعْنَى المَعْنَى مَعْنَى المَعْنَى مَعْنَى المَعْنَى مَعْنَى المَعْنَى الْمَعْنَ العَامِي<br>المَعْنَى المَعْنَى المَعْنَى المَعْنَى المَعْنَى المَعْنَى المَعْنَى المَعْنَى المَعْنَى المَعْنَى الْعَلَى ال<br>معنى المَعْنَى المَعْنَى اللَّهِ اللَّهِ المَعْنَى اللَّهِ اللَّهِ المَعْنَى اللَّهِ اللَّهِ الْمَعْنَى الْعَلْي<br>وَالْكَانِ اللَّهِ اللَّهِ اللَّهِ اللَّهِ اللَّهِ اللَّهِ اللَّهِ اللَّهِ اللَّهِ اللَّهِ اللَّهِ اللَّهِ اللَّ |

| الـهيئـة الاتحاديـة لـلـضــرائـب<br>FEDERAL TAX AUTHORITY                                                             |                                                                                                    |                                                                                                    | 世                                                            |               |
|----------------------------------------------------------------------------------------------------|----------------------------------------------------------------------------------------------------|----------------------------------------------------------------------------------------------------|--------------------------------------------------------------|---------------|
|                                                                                                    |                                                                                                    |                                                                                                    | سوتيم الشرقي الشرقي الشرقي المركزين<br>HEDERAL TAX AUTRORITY | Arab Emirates |
| A A A Englin QJ maximus (c)                                                                                           |                                                                                                    | من مينا توجده<br>المقدة الرئيسية                                                                                                    | abcd46igabc.com                                              |               |
|                                                                                                    |                                                                                                    | 🗇 إنشاء شخص خاضع للضربية جديد                                                                                                    | ۲۰۰۵ ۲۰۰۵ ۲۰۰۵ ۲۰۰۵ ۲۰۰۵ ۲۰۰۵ ۲۰۰۵ ۲۰۰۵                      |               |
| نفة العوية                                                                                                    | اسم المتف الشخصي بال                                                                                                    | اسم الملف الشخصي باللغة الزلجترزية                                                                                                    | ش مراستدني                                                   |               |
| · · · · · · · · · · · · · · · · · · ·                                                                                 | طريقة اللواصل المغضلة                                                                                                    | فلمغوبا فغنا                                                                                                    |                                                              |               |
|                                                                                                    | لاسی عمر این می این این می این این می این این این می این این می این این می این می این این می این می این می این<br>این می این می این می این می این می این می این می این می این می این می این می این می این می این می این می این می | دىرى ئەر ئەرىلىرىيە<br>ئىرى ئەرە ئەرىلىرى بىرى<br>ئەرە ئالىرى بەرەم ئورلى 100 - 100 - 100 |                                                              |               |
| 64 M                                                                                                    |                                                                                                    | الله الاشخاص المنامعين للمريب<br>) البد () البدر () المريب أو الشخص لمنامع المريب .<br>) البدر () البدر () المريب أو الشخص لمنامع المريبة                                                                                                    |                                                              |               |
|                                                                                                    |                                                                                                    |                                                                                                    |                                                              |               |
| الشرده                                                                                                    | شرحة                                                                                                    | ~ (9)                                                                                                    |                                                              |               |
|                                                                                                    | ••• عربی<br>شرطه                                                                                                    |                                                                                                    |                                                              |               |
|                                                                                                    | •••                                                                                                    | ••• منهای<br>(م) شرحه                                                                                                    |                                                              |               |
|                                                                                                    |                                                                                                    | الإجراء                                                                                                    | الخطوة                                                       |               |
| الخاضعين للضريبة. تعرض قائمة الشخص<br>تاكس الخاص بك. إذا لم يكن هناك شخص<br>متكون هذه القائمة فارغة وستحتاج إلى إنشاء | نى شاشة قائمة الأشخاص<br>ف مستخدم منصة إمارات<br>المستخدم الخاص بك، فس                                                                                                    | عند تسجيل الدخول بنجاح، يتم عرض<br>الخاضع للضريبة المرتبط بملف تعريف<br>خاضع للضريبة مرتبط بملف تعريف ا<br>شخص خاضع للضريبة.                                                                                                    | (1)                                                          |               |

|                                                                                                    | ما بىدى يا<br>ئەلىسىيە<br>ئىشلەر ئىلىمى خالىش لىلىغىرىيە چىچىد<br>ئەلىدىلىمىنىيەتىمە جىمىرىيە                                                                                                    | 9                           | A A A D D Desin () |
|----------------------------------------------------------------------------------------------------|----------------------------------------------------------------------------------------------------|-----------------------------|--------------------|
| ه مسلمه افزیسیاف<br>ه مسلمه افزیسیاف<br>ه مسلمه افزیسیافی<br>ه مسلمه افزیسیافی<br>ه مسلمه افزیسیافی<br>ه مسلمه<br>ه مسلمه<br>مسلمه<br>مسلمه<br>مسلم | إنشاء شخص خاضح لنضربية جديد<br>البنت لفحمى،النه «رجيزية»                                                                                                    |                             |                    |
| الا المعاد التي المعاد التي المعاد التي المعاد المعادي المعاد المعادي المعاد المعادي المعاد المعادي المعاد المعاد المعا                                                                                                    | المتله بمعالم المعاريب المعالي المعالي المعالي المعالي المعالي المعالي المعالي المعالي المعالي المعالي المعالي                                                                                                    |                             |                    |
| الملفة الملفة الملا<br>من الملفة الملفة الملفة الملفة الملفة الملفة الملفة الملفة الملفة الملفة الملفة الملفة الملفة الملفة الملفة الم                                                                                                    |                                                                                                    | الملة الشخصي بالنغة العربية |                    |
| ຈັບແຜ່ນ ກັບໃຈກັງ ແລະພິສ (ແມ່ນ. ແມດລາ                                                                                                    | ٩ المغضلة                                                                                                    | متيامان المقضلة             |                    |
|                                                                                                    | V                                                                                                    |                             |                    |
| ama <u>†</u>                                                                                                    |                                                                                                    |                             | بشه                |
| אב עפען עבא איז איז איז איז איז איז איז איז איז אי                                                                                                    | הבר הידשט עבא העושי - איז איז איז איז איז איז איז איז איז איז                                                                                                    |                             |                    |
| القامة الأشحاص الحاضعين للصري                                                                                                    | فالمة الأشخاص الخاضعين للضريبة                                                                                                    |                             |                    |
| Q البحث عن طريق رقم التسجيل الفريع                                                                                                    | ) تبدئ مزرق رائم التسجيل الفرزيين. أو الشخص الخاطة تنفرزية<br>                                                                                                    |                             | بىت                |
| 21 شرب                                                                                                    | مربود 2 مربود 2 مربود |                             |                    |
| ubjac ***                                                                                                    | ••• عرض                                                                                                    | د د ا                       | *                  |
| بو الم                                                                                                    | ی نید 🕒 نید                                                                                                    | الشركة                      |                    |
| ۰۰۰ عیرش                                                                                                    | ۰۰۰ عرض<br>مین عرض مین عرض                                                                                                    | ц <u>а</u> уда кож          |                    |
|                                                                                                    | ی تشریفة ا                                                                                                    |                             |                    |
| udye ece                                                                                                    | U()/2 000 000 000 000 000 000 000 000 000 0                                                                                                    | Lóju sos                    | *                  |
|                                                                                                    |                                                                                                    |                             |                    |
|                                                                                                    | ا شرکه                                                                                                    | ا السمي ا شرکه              |                    |

| الـهـيئـة الاتحاديـة لـلـضـرائـب<br>FEDERAL TAX AUTHORITY                                                                                                    |                                                                                                    |                                                                                                    |                                           |               |
|----------------------------------------------------------------------------------------------------|----------------------------------------------------------------------------------------------------|----------------------------------------------------------------------------------------------------|-------------------------------------------|---------------|
| الله المتعدين (الم الله الله الله الله الله الله الله ا                                                                                                    |                                                                                                    | TÓLLAP ILME DA 🛛 🔾                                                                                                    |                                           | Arab Emirates |
|                                                                                                    |                                                                                                    | المغدة الرئيسية                                                                                                    | =                                         |               |
|                                                                                                    | Richard B                                                                                                    | anu فيرت (                                                                                                    | ۲۰۰۰ المشمة الرئيسية ۲۰۰۰ المنابع المالية |               |
| رفيد +00                                                                                                    | *** عزفن                                                                                                    | Udja ees                                                                                                    | 🚊 مراستاني                                |               |
|                                                                                                    | شرخة                                                                                                    |                                                                                                    |                                           |               |
| ۰۰۰ ایش                                                                                                    | ۰۰۰ عراق                                                                                                    | Ubja ece                                                                                                    |                                           |               |
| Idaquat 🔕                                                                                                    | شرحه                                                                                                    | الشركة ا                                                                                                    |                                           |               |
| ەنە مۇغا                                                                                                    | ۰۰۰ عرض                                                                                                    | منه عرض                                                                                                    |                                           |               |
| هيمه ا                                                                                                    | 8 شرکة                                                                                                    | هرکه                                                                                                    |                                           |               |
| (d)/c = 100                                                                                                    | Unite 000                                                                                                    | Udyc 808                                                                                                    |                                           |               |
| ل العلاقات المالية المالية مالية م<br>ماليات ماليات ماليالية ماليالية ماليالية مالية مالية مالية مالية مالية مالية ماليالية ماليالية ماليالية مالية مم<br>مالياليان مالياليالياليان ماليالياليامية مالياليان مالياليامية ممالية مالياليالياليامية ممالية مماليية مماليية م<br>ماليات م | ایلاط سریعه و ایل بیاندان و بیاندا اندان<br>چه مرمی بالا می باد می ایلاد اندان<br>چه استفاده از می بالا ایلان<br>ایلا می میشد ایلان و می بالا ایلان<br>ایلا می و میشد ا | U VEDBAL TAA AUTHORITY                                                                                                    |                                           |               |
| into a dividente 🤤                                                                                                    |                                                                                                    | CRITICAL U.A.E.                                                                                                    |                                           |               |
|                                                                                                    | પુરીશિયની ઉપરંડકી ઉદ્યું સાથે વિશ્વ વિશ્વ કે કરવા   વિશ્વ અડકે વિશ્વ   પ્રોનગર્થ વિશ્વ   પ્રોનગર્થ વિશ્વ                                                                | ىلى ئەرىكى يەرىكى يەرىكى يەرىكى يەرىكى يەرىكى يەرىكى يەرىكى يەرىكى يەرىكى يەرىكى يەرىكى يەرىكى يەرىكى يەرىكى يە<br>بەر يەرىكى يەرىكى يەرىكى يەر يەر يەرىكى يەر يەرىكى يەرىكى يەرىكى يەرىكى يەرىكى يەرىكى يەرىكى يەرىكى يەرىكى يەرك<br>يەرىكى يەركى يەركى يەركى يەركى يەركى يەركى يەركى يەركى يەركى يەركى يەركى يەركى يەركى يەركى يەركى يەركى يەركى يەر |                                           |               |
|                                                                                                    |                                                                                                    | الإجراء                                                                                                    | الخطوة                                    |               |
| المتابعة.                                                                                                    | القائمة وانقر على "عرض" لفتح لوحة                                                                                                    | حدد الشخص الخاضع للضريبة من                                                                                                    | (1)                                       |               |

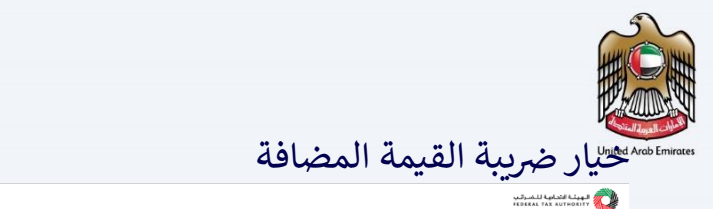

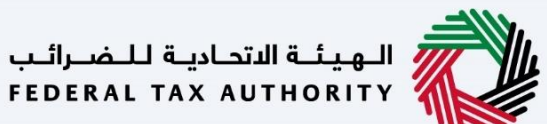

|                                         |                                              |                   |                                                 |                                                         | ••                          | •                  | •••                 |
|-----------------------------------------|----------------------------------------------|-------------------|-------------------------------------------------|---------------------------------------------------------|-----------------------------|--------------------|---------------------|
|                                         |                                              |                   |                                                 |                                                         |                             | للشرقين<br>FEDERAL | LANDER LAND         |
| د الم المستخدم (ع) الم المستخدم الم     |                                              |                   |                                                 |                                                         | من ماذا ليمت؟               | <b>م 🗸</b>         | abcd46@abc.co       |
|                                         |                                              |                   |                                                 |                                                         | <u>مفحة الرئيسية</u> 🕨 شرخة | _ ≡                |                     |
|                                         | 🔺 الخدمات الأكثر استخداما                    |                   |                                                 |                                                         | 📋 الإجراءات المطلوبة        |                    | مشحة الرئيسية       |
|                                         | 🙀 تسجيل ضريبة القيمة المضافة                 |                   |                                                 | وصف                                                     | تاريخ الاستحقاق             | ~                  | ركة                 |
|                                         | <br>تسجيل قيمة الضربية المضافة - تعديل الطلب |                   | 2022 بير <u>الفتية 4 - بنار 2022 المرجع الم</u> | ضبية اشبية المضافة - تقديه البار معتة للغت              | 28/04/2022 •                |                    | ريبة القيمة المضافة |
|                                         |                                              |                   | ة المدة 3 تنشترة 1 - أيريز، 2022 إلى بوليم 2022 | غربية اشبعة الوغافة - تلديم إليار ومنق للقلرا           | 28/07/2022 •                |                    | ريبة الإنتشائية     |
|                                         |                                              | 20                | غ المدة 3 للفتية 2 - يطيع 2022 البديستمين 22    | ضربية القيمة المضافة - تقديم إليار معلة، للغلب<br>مرتبر | 28/10/2022 •                |                    | فومات               |
|                                         |                                              |                   |                                                 | Leu Leu                                                 |                             |                    | سلاتي               |
| تخصبون إلمرض                            |                                              |                   |                                                 | ې تېرېل                                                 | نظرة عامة على التر          |                    | يض المستخدم         |
| شركة تخليص ضريبة القيمة المضافة (TINCO) |                                              | المجموعة الضريبية | 1                                               | and the C                                               |                             |                    | بات آغری            |
|                                         |                                              |                   |                                                 |                                                         |                             |                    |                     |
| غير مسجل                                |                                              |                   |                                                 | V                                                       | C C                         |                    |                     |
| قسچين                                   | سجين                                         | a                 |                                                 | أيبرامات                                                |                             |                    |                     |
|                                         |                                              |                   |                                                 |                                                         |                             |                    |                     |
|                                         |                                              |                   |                                                 |                                                         |                             |                    |                     |
|                                         |                                              | امین مستودع       |                                                 | ة الإنتقائية                                            | الضريد                      |                    |                     |
|                                         |                                              |                   |                                                 |                                                         |                             |                    |                     |
|                                         |                                              | غير مسجل          |                                                 | سچل                                                     | غير ه                       |                    |                     |
|                                         | سېرن<br>سېرن                                 | u                 |                                                 | سجين                                                    |                             |                    |                     |
|                                         |                                              |                   |                                                 |                                                         | تقاريري                     |                    |                     |
| حالة الدفع                              | 0                                            | يهم الإقرار       | ى حالة تق                                       |                                                         | حالة الطلب                  |                    |                     |
|                                         |                                              |                   |                                                 |                                                         |                             |                    |                     |
| لا تەجد بيانات                          | يد بيانات                                    | لا تەج            |                                                 | لا توجد بيانات                                          |                             |                    |                     |
|                                         |                                              |                   |                                                 |                                                         |                             |                    |                     |
|                                         |                                              |                   |                                                 |                                                         |                             |                    |                     |
|                                         |                                              |                   |                                                 |                                                         |                             |                    |                     |
|                                         |                                              |                   |                                                 |                                                         |                             |                    |                     |
|                                         |                                              |                   |                                                 |                                                         | لإجراء                      | i õ                | لخطوه               |
|                                         |                                              |                   |                                                 |                                                         |                             |                    | -                   |
|                                         | · · · · · · · · · · · · · · · · · · ·        | MUL In TH         | 261 - 112                                       | =11 <b>3</b> . • 1 •                                    | . It I                      | 1                  |                     |
| ريبه القيمة المصافة وحدد الحرير         | جراءات في حيار ص                             | انفرعنی الإ       | يمه المصافة،                                    | تعديل صريبه ألف                                         | لبدء طلب                    | 1                  | (1)                 |

(1)

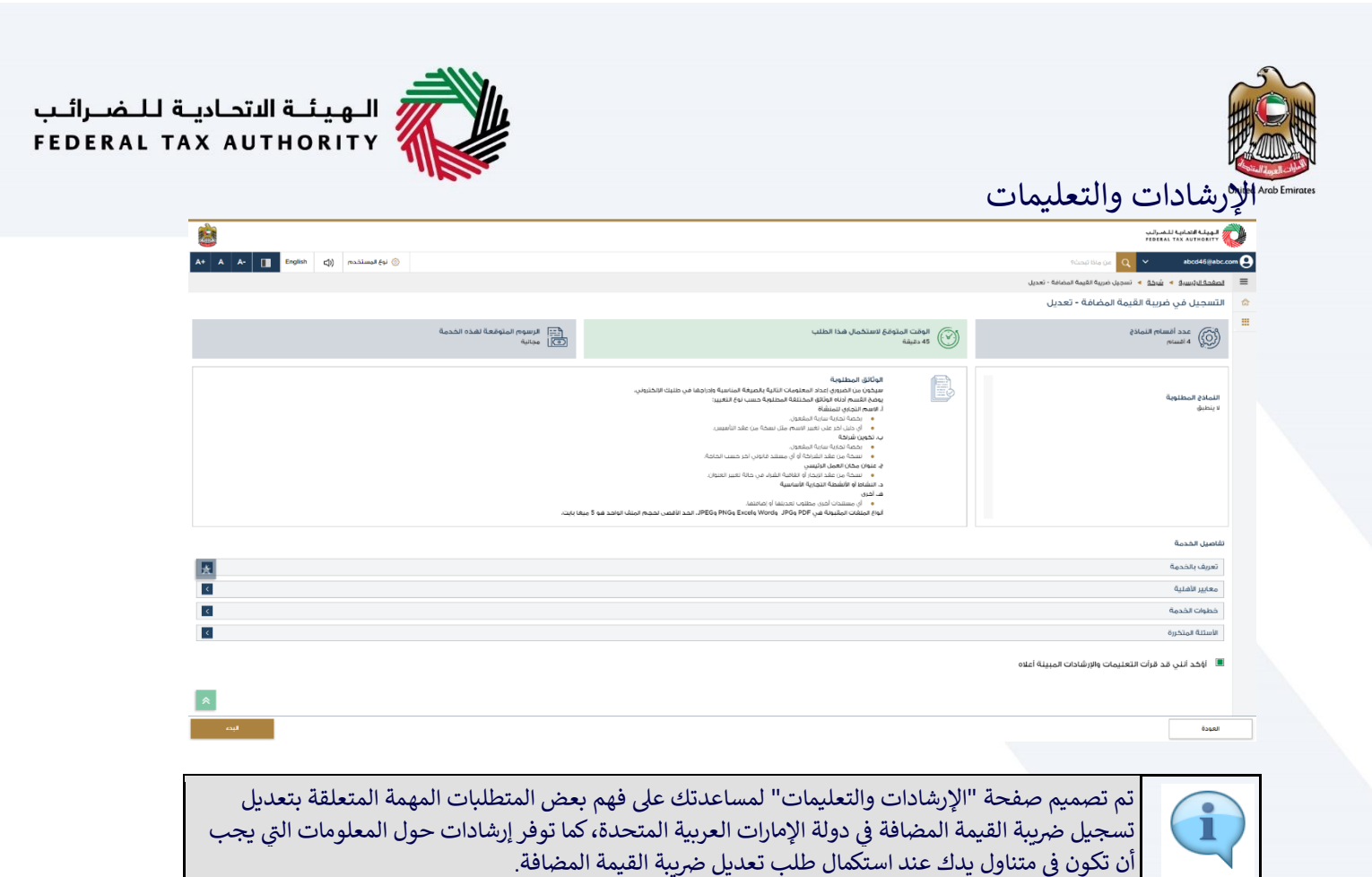

تعديل تسجيل ضريبة القيمة المضافة – دليل المستخدم

|                             |                                              |                                                                                                    | ;                                      | الهيشة التعادية للمسرالير<br>rederal Tax Authority | Arab Em |
|-----------------------------|----------------------------------------------|----------------------------------------------------------------------------------------------------|----------------------------------------|----------------------------------------------------|---------|
| A+ A A- English (b) (Paului | نوع قمسنا                                    |                                                                                                    | ين ماذا ليحت؟ 🔍 🗸                      | abcd46@abc.com                                     |         |
|                             |                                              |                                                                                                    | و 🔹 تسجيل ضربية القيمة المضافة - تعديل | الصفحة الرئيسية 🔸 شيخة                             |         |
|                             |                                              |                                                                                                    | ة القيمة المضافة - تعديل               | التسجيل في ضريبة                                   |         |
|                             | التبيا الرسوم المتوقعة لغذه الخدمة<br>مجانبة | الوقت المتوفع لاستكمال هذا الطلب<br>45 دميفة                                                                                                    | نماذ <i>ج</i>                          | <br>عدد اقسام ال المام<br>4 افسام                  |         |
|                             | ىي                                           | الوثانية المطلوبية<br>المحكم المطلوب المطلوبية المسلوبة المسلوبة ا<br>المسلوبة المسلوبة المسلوبة المسلوبة المسلوبة المسلوبة المسلوبة المسلوبة المسلوبة المسلوبة المسلوبة المسلوبة المسلوبة المسلوبة المسلوبة المسلوبة المسلوبة المسلوبة المسلوبة المسلوبة المسلوبة المسلوبة المسلوبة المسلوبة المسلوبة المسلوبة |                                        | الثمائخ المطلوبة<br>لا ينطيق                       |         |
|                             | المنك الواحد هو 5 ميغا بايت.                 | الياغ المنفات المقبونة في PDG PDF، وPKGs Excele Words، الحد اللعمي تحجم ا                                                                                                    |                                        | تفاصيل الخدمة                                      |         |
| X                           |                                              |                                                                                                    |                                        | تعريف بالخدمة                                      |         |
|                             |                                              |                                                                                                    |                                        | معايير الأهلية                                     |         |
| ۲                           |                                              |                                                                                                    |                                        | خطوات الخدمة                                       |         |
| <                           |                                              |                                                                                                    |                                        | الأستنة المتخررة                                   |         |
|                             |                                              |                                                                                                    | ات التعليمات والإرشادات المبينة أعلاه  | 🔳 اؤخد انني قد قرآ                                 |         |
| *                           |                                              |                                                                                                    | 1                                      | )                                                  |         |
|                             |                                              |                                                                                                    |                                        | Itages                                             |         |
| البده                       |                                              |                                                                                                    |                                        |                                                    |         |

|                                                 |                                                                                                    | ا من ماذا تبحث؟<br>جيل ضريبة الفرمة المضافة - تعديل                                                                                                    | Q ∨ abcd46⊛abc                  |
|-------------------------------------------------|----------------------------------------------------------------------------------------------------|----------------------------------------------------------------------------------------------------|---------------------------------|
|                                                 |                                                                                                    | جيل ضريبه القيمة المضافة - تعديل                                                                                                    |                                 |
|                                                 |                                                                                                    | ة المضافة - تعديل                                                                                                    | لتسحيل في ضيبة القيمة           |
| التب الرسوم المتوقعة لقذه الخدمة<br>التا عبانية | بقت المتوقع لاستكمال هذا الطلب<br>«خيشة                                                                                                    | 4 <sup>1</sup> ()                                                                                                    | عدد افسام النماذج<br>في 4 افسام |
| ی<br>میله اوادید و ۶ چوا برین.                  | الوثائي المنابعة المنها المنها المنها المنها المنها المنابعة المنها المراحية للمنها المنابعة المنها المنها ال<br>المنها المنها المنها المنها المنها المنها المنها المنها المنها المنها المنها المنها المنها المنها المنها المنها المنها المنها المنها المنها المنها المنها المنها المنها المنها المنها المنها المنها المنها المنها المنها المنها المنها الم |                                                                                                    | اللمائية المقلومة<br>ينظيق      |
|                                                 |                                                                                                    |                                                                                                    | تفاصيل الخدمة                   |
|                                                 |                                                                                                    |                                                                                                    | تعريف بالخدمة                   |
|                                                 |                                                                                                    |                                                                                                    | معايير الأشلية                  |
|                                                 |                                                                                                    |                                                                                                    | خطوات الخدمة                    |
|                                                 |                                                                                                    | ليمات والإرشادات المبينة أعلاه                                                                                                    | الاستنة المتخررة                |
|                                                 |                                                                                                    |                                                                                                    |                                 |
|                                                 |                                                                                                    |                                                                                                    |                                 |
|                                                 | لرسوم الموافقة لقدم الدعول<br>بناية<br>المال الالحدية \$ بيك اليت.                                                                                                    | ا بدينة<br>بدينة<br>ا بدينة<br>ا التركي المذكرين هذا العلتي<br>التركي من الدمين المذكرين<br>التركي من الدمين المذكرين<br>التركي<br>التركي |                                 |

L

| AL TAX A | UTHORITY 🥇                 |                 |                     |                |                        | HU2                                                  |
|----------|----------------------------|-----------------|---------------------|----------------|------------------------|------------------------------------------------------|
|          |                            |                 |                     |                | ( 3)                   |                                                      |
| - 2-     |                            |                 |                     |                | وفرار                  | المراجعة والإ                                        |
| <b>8</b> |                            |                 |                     |                |                        | المهدينة التصامية للنضرائيب<br>FEDERAL TAX AUTHORITY |
| A+ A A-  | 🚺 English 🖾 (أي المستشدة 🖒 |                 |                     |                | الالإستكالا            | le û4 🔍 🗸 abcd46@abc.com 🕑                           |
|          |                            |                 |                     |                | القيمة المضافة - تعديل | 🔳 <u>المشمة الرئيسية</u> 🕨 <u>شرخة</u> 🕨 تسجيل غريبا |
|          |                            |                 |                     |                | افة - تعديل            | التسجيل في ضريبة القيمة المض                         |
|          | 0                          | 0°              | 0°                  | <b>0°</b>      | 0°                     | 0° 💾                                                 |
|          | المراجعة والإقرار          | المقوض يالتوقيع | ilgaçã calitie      | يوانات الإتصال | تفاصيل الفوية          | تقاصيل الخيان                                        |
| فته الجل | القمر الحل / إخا           |                 |                     |                |                        | المراجعة والاقرار                                    |
|          |                            |                 |                     |                |                        | خطوة 1 : تفاصيل الكيان                               |
|          |                            |                 |                     |                |                        |                                                      |
|          | تعزير                      |                 |                     |                |                        |                                                      |
|          |                            |                 |                     |                |                        | لوغ الخيان                                           |
|          |                            |                 |                     |                |                        | استخص استنباق - سرخه وساسوه عام                      |
|          |                            |                 |                     |                |                        |                                                      |
|          |                            |                 |                     |                | ية أو الانضمام إليما؟  | فتل تتقدم بطنب لإنشاء مجموعة ضربيا                   |
|          |                            |                 |                     |                |                        | الدم ا                                               |
|          |                            |                 |                     |                |                        | من نديك وتيقة تأسيس؟                                 |
| *        |                            |                 |                     |                |                        | J lawn 💿 k                                           |
|          |                            |                 |                     |                |                        | خطوة 2 : تفاصيل الغوية                               |
|          |                            |                 |                     |                |                        |                                                      |
|          | تحرير                      |                 |                     |                |                        |                                                      |
|          |                            |                 |                     |                |                        | هل ندیك رخصه تجاریه                                  |
|          |                            |                 | رقح الرخصة التجارية |                |                        | جفة إمدار الرخصة التجارية                            |
|          |                            |                 |                     |                |                        |                                                      |

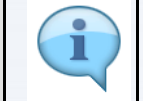

يعرض طلب التعديل أولاً قسم "المراجعة والإقرار". يمكنك النقر على زر "تحرير" لأي قسم من الأقسام لتعديل التفاصيل الموجودة فيه.

| A*         A         (1)         English         (2)         Anklined (1)         (2)                                                                                                    |                 |                                                                                                    |                    | 1044                                                   | لمها للمرقب<br>Heberal Tax 4                                            |
|----------------------------------------------------------------------------------------------------|-----------------|----------------------------------------------------------------------------------------------------|--------------------|--------------------------------------------------------|-------------------------------------------------------------------------|
| 6<br>Jally kespesi                                                                                                    | المقوني يقتوقيغ | 4<br>4g(g) cálter                                                                                                    | <br>رلدیایه دلولیر | نتيمة المماية - تعديل<br>غنة - تعديل<br>تقديريا للفيرة | مية • <u>فرط</u> • تسريل مريبة<br>في ضريبة القيمة المضا<br>مين<br>المين |
| للمرار التحري                                                                                                    |                 | 0                                                                                                    |                    | د م                                                    | عیل الگیان<br>لخبان<br>قدمی افعتیری - شرخه وسافها ع                     |
|                                                                                                    |                 | . <u>1911-1916</u> (1912-1917) (1912-1917) (1912-1907) (1912-1907) (1912-1907) (1912-1907) (1912-1907) (191 |                    |                                                        | ، لدیت شمادة تأسیس؟<br>● نعم ( لا                                       |
|                                                                                                    |                 | 0                                                                                                    |                    | الالشمام إليامة                                        | ، تتقدم يطلب لإنشاء مجموعة ضرير<br>نعم 🌒 لا                             |
| *                                                                                                    |                 |                                                                                                    |                    |                                                        |                                                                         |
|                                                                                                    |                 |                                                                                                    |                    |                                                        |                                                                         |
| کی در میں در میں د |                 |                                                                                                    |                    |                                                        |                                                                         |

 مطلوب منك التأكد من أن المستندات المقدمة تدعم المعلومات التي أدخلتها في الطلب، سيساعد ذلك في تجنب أي رفض أو إعادة تقديم للطلب لاحقًا.

| ــة الاتحـاديـة لـلـضــرائـب<br>FEDERAL TAX AUTHC | الـهيئ<br>DRITY                             |                                                                                               |    |                                |                                                                  |
|---------------------------------------------------|---------------------------------------------|-----------------------------------------------------------------------------------------------|----|--------------------------------|------------------------------------------------------------------|
| <b>8</b>                                          |                                             |                                                                                               |    |                                | الموت التدامية المسرقين<br>HEDERAL TAX AUTRORITY A AUTRORITY     |
| A+ A A English                                    | 🔄 نوع المستخدم                              |                                                                                               |    | ومنكر                          | like ûse 🔍 👻 abcd46@abc.com 😧                                    |
|                                                   |                                             |                                                                                               |    | قيمة المضافة - تعديل           | 🚍 تصفحه تاریسیه > شرحه > تسجیل غریبه انا                         |
| APPA                                              | 65                                          | 4<br>digitad cakhur                                                                           | 3) | ۵ - تعدیل<br>2<br>تقامیل اهمیه | التسجيل في ضريبة القيمة المضام<br>الله المصاد<br>القسيل الميان   |
| vices David, Vices                                | linet                                       |                                                                                               | 0  |                                | تقاصيل الكيان<br>نوع الكيان<br>القلمي المتياو - فيما ميامية عنها |
| اللعن العد المقات 3                               | Ula Oldal yasari<br>asali PDF.000 oldamilir | یرجن تحریق شفاده انتاسیس<br><u>1 ایمانه / براین(۲)</u><br>انجد انافعی تحجم اینفد 15 ویجا بایت | 0  |                                | هد ندیت شمنده (میسر)<br>ف نمیم ن ن                               |
|                                                   |                                             |                                                                                               | 0  | ة إد الأعمام (ليفا؟            | على تقدم بطلب الشاء معمومة هربيا<br>المع ال                      |
| *                                                 |                                             |                                                                                               |    |                                |                                                                  |

| Restance Segments and Art                                                                                                    |         | الخطوة السابقة |
|----------------------------------------------------------------------------------------------------|---------|----------------|
|                                                                                                    | الإجراء | الخطوة         |
| حدد "تمكين التحرير" لتعديل تفاصيل الكيان، إذا لزم الأمر. ستصبح الحقول الموجودة في القسم قابلة<br>للتحرير عند التحديد.<br>إذا كنت لا تريد تعديل القسم واخترت "تمكين التحرير" ، فحدد "تعطيل التحرير" حتى تصبح الحقول<br>غير قابلة للتحرير. | •       | (1)            |

| الـهيئـة الاتحـاديـة لـلـضـرائـب<br>FEDERAL TAX AUTHORITY                                                                                                    |                                                                                    |                         |                                                                     |                                                                                                    |              |
|----------------------------------------------------------------------------------------------------|------------------------------------------------------------------------------------|-------------------------|---------------------------------------------------------------------|----------------------------------------------------------------------------------------------------|--------------|
| A+         A         I         Enginit         C()         maximum (4)         ()                                                                                                    |                                                                                    |                         | Rôzadi Bila Gar 🝳                                                   |                                                                                                    | rab Emirates |
| 65<br>julijes kazijest skola skola skola skola skola skola skola skola skola skola skola skola skola skola skola skol<br>skola skola skola skola skola skola skola skola skola skola skola skola skola skola skola skola skola skola skol | م<br>معادن دروری                                                                   |                         | تعدين مرية اليمانية - تعديل<br>ليمة المضافية - تعديل<br>تناميل فمية | التسجيل في غريبة ال     التسجيل في غريبة ال     التسجيل في غريبة ال     التسجيل في غريبة ال     النسجيل في غريبة     النسجيل الغربة     النسجيل الغربة     الغربة     الغربة |              |
| نقمیل التحری                                                                                                    |                                                                                    | 0                       | قواد فرمانيو الج                                                    | تقاصیل الخیان<br>نوع انجان<br>تشمع استبری - ش                                                                                                    |              |
| tid Oklad vaar<br>3 watar jaar yaar baa See Pop. DOC wiljuniis                                                                                                    | يحى تحييل قبلة 8 نائيسي<br>1 يمنه / مرابر0<br>الحد الألمى تحجم لوليلا 15 ويجا يايت | 0                       | ۹                                                                   | ها دری شفاره (سر<br>س سه )                                                                                                    |              |
|                                                                                                    |                                                                                    | 0                       | م جدوعة ميريية لا التموم إليك؟                                      |                                                                                                    |              |
|                                                                                                    |                                                                                    |                         |                                                                     |                                                                                                    |              |
| Right Reports Rate data                                                                                                    |                                                                                    |                         |                                                                     | 1<br>                                                                                                    |              |
|                                                                                                    |                                                                                    |                         | الإجراء                                                             | الخطوة                                                                                                    |              |
|                                                                                                    | ل القسم السابق.                                                                    | قة" للحفظ والمتابعة إلى | انقر على "الخطوات الساب                                             | (1)                                                                                                    |              |

| A+ A A- 🛄 English 🤤          | ) Radimel (4 🛞                          |                                                                                    |                          | و میروان البید (۱۹۷۵) و در البید (۱۹۹۵)<br>۱۹ - تعدیل فرید (۱۹۹۵) المفاقه - تحریل                                    | للمراجب التعاوية للمراجب المراجب المراجب المراجب المراجب المراجب المراجب المراجب المراجب معامل المراجب المراجب معامل المراجب المراجب المراج |
|------------------------------|-----------------------------------------|------------------------------------------------------------------------------------|--------------------------|----------------------------------------------------------------------------------------------------|----------------------------------------------------------------------------------------------------|
| 6)                           | ى<br>ئىلىغۇن يەرىغۇرۇ                   | 4,050 CATEL                                                                        | <u>ع</u><br>برمان بوتمال | لقيمة المضافة - تعديل<br>ع<br>نفس عميه                                                                               | التسجيل في ضريبة ال<br>التسجيل المين<br>تفاميل الدين                                                                                                    |
| للمول فتحوير 🕥 تعطيل التحوير |                                         | ľ                                                                                  | Ð                        | here homme (hoi                                                                                                    | تقاصيل الكيان<br>لوءَ الكيان<br>الشمى الاعتباري - نا                                                                                                    |
| الحد الافعن اعدد الولغات: 3  | Ud Oddarf vanaf<br>PDF, DOC :soliymitit | یجی تحییل شفادة التاسین<br>2 (مماه / عرفی()<br>الحد الأفض لحجم الباقد 15 ویجا بایت | 0                        | 1000<br>1                                                                                                    | هل لدیک شماده نام<br>فی ادیک شماده نام                                                                                                    |
|                              |                                         |                                                                                    | 0                        | النمية المصلحة الأمينية الجميعة بالمية المعالمة المعالمة المعالمة المعالمة المعالمة المعالمة المعالمة المعالمة<br>لا | <b>عل تلقدم بطلب لالنا</b><br>العدم (●)                                                                                                    |
| _                            |                                         |                                                                                    |                          |                                                                                                    |                                                                                                    |
|                              |                                         |                                                                                    |                          |                                                                                                    |                                                                                                    |
| *                            |                                         |                                                                                    |                          |                                                                                                    |                                                                                                    |

## تفاصيل التعريف

(1)

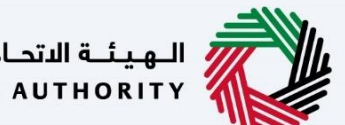

الـهـيئـة الاتحـاديـة لـلـضــرائـب FEDERAL TAX AUTHORITY

|                                                                                                    |                                                                                                    |                       |                 |                                            |                               | به الرئيسية                             | صين الرحص<br>البينا الناباللمرتبر                |
|----------------------------------------------------------------------------------------------------|----------------------------------------------------------------------------------------------------|-----------------------|-----------------|--------------------------------------------|-------------------------------|-----------------------------------------|--------------------------------------------------|
| <ul> <li></li></ul>                                                                                                    | _                                                                                                    |                       |                 |                                            |                               |                                         | FEDERAL TAX AUTHORITY                            |
|                                                                                                    | ∧ <mark>∧ </mark> Ш                                                                                                    | English 🔄) () English |                 |                                            |                               | اللا ليحدث                              | le DA Q Y abcd46@abc                             |
|                                                                                                    |                                                                                                    |                       |                 |                                            |                               | ة القيمة المضافة - تعديل                | <u>صغحة لارتيسية</u> 🔸 <u>شيخة</u> 🔺 تسجيل ضريبا |
| (b)         (c)         (c) <th></th> <th></th> <th></th> <th></th> <th></th> <th>نافة - تعديل</th> <th>لتسجيل في ضريبة القيمة المض</th>                                                                                                    |                                                                                                    |                       |                 |                                            |                               | نافة - تعديل                            | لتسجيل في ضريبة القيمة المض                      |
| LineLineLineLineLineLineLineLineLineLine                                                                                                    |                                                                                                    | 6                     |                 |                                            | 3                             | 2                                       | 0 °                                              |
| المواج         العرب المواج           العرب المواج         العرب المواج           المراحة         المراحة           المراحة         المراحة           المراحة                                                                                                    |                                                                                                    | المراجعة والإقرار     | المغوض يالتوقيع | قريارية تجارية                             | High Child                    | تفاصيل الفرية                           | تقاصيل الخيان                                    |
| اید از از از از از از از از از از از از از                                                                                                    | 🚺 تعطیل التحزیز                                                                                                    | تفعيل التدرير         |                 |                                            |                               |                                         | تفاصيل الهوية                                    |
| اندانی         اندانی           اندانی         اندانی           اندانی                                                                                                    | 0                                                                                                    |                       |                 |                                            |                               | ,                                       | هل تديك رخصة تجارية في دونة الإمارات!            |
| الرامة الزليسة         الرامة الزليسة         الرامة الرامة الزليسة         الرامة الزليسة         الرامة الزليسة         الرامة الرامة الزليسة         الرامة الزليسة         الرامة الزليسة         الرامة الزليسة         الرامة الزليسة         الرامة الرامة         الرامة الرامة         الرامة الرامة الزليسة         الرامة الرامة الرامة الزليسة         الرامة الرامة الرامة الرامة         الرامة الرامة الرامة الرامة الرامة         الرامة الرامة الرامة الرامة         الرامة الرامة الرامة الرامة الرامة الرامة المعاد المعاد الرامة         الرامة الرامة الرامة الرامة الرامة الرامة المعاد المعاد المعاد المعاد المعاد المعاد المعاد المعاد المعاد المعاد المعاد المع                                                                                                    | -                                                                                                    |                       |                 |                                            |                               |                                         | 🖲 kan 🔿 K                                        |
| المال المالي       المالية المالي         المالية المالية       المالية المالية         المالية المالية       المالية المالية         المالية المالية       المالية المالية         المالية المالية       المالية المالية         المالية المالية       المالية المالية         المالية المالية       المالية المالية         المالية المالية       المالية المالية         المالية المالية       المالية المالية         المالية المالية       المالية المالية         المالية المالية       المالية المالية         المالية المالية       المالية المالية         المالية المالية       المالية المالية         المالية المالية       المالية المالية         المالية المالية       المالية المالية         المالية المالية المالية       المالية المالية         المالية المالية المالية       المالية المالية         المالية المالية المالية       المالية المالية         المالية المالية المالية       المالية المالية         المالية المالية       المالية المالية         المالية المالية       المالية         المالية المالية       المالية         المالية المالية       المالية         المالية المالية       المالية         المالية المالية       المالية         ا                                                                                                    |                                                                                                    |                       |                 |                                            |                               |                                         | تفاصيل الرخصة الرئيسية                           |
| السبل الشمار البر         30002218         30002218           المراكة         المراكة         المراكة           المراكة         المراكة         المراكة           المراكة         المراكة <td>0</td> <td></td> <td></td> <td>رقم لترخصة التجارية</td> <td></td> <td></td> <td>جغة إعدار الرخصة التجارية</td>                                                                                                    | 0                                                                                                    |                       |                 | رقم لترخصة التجارية                        |                               |                                         | جغة إعدار الرخصة التجارية                        |
| الداني         المجاهة         المجاهة         <                                                                                                    |                                                                                                    |                       |                 | DXCZCSAQQC                                 |                               |                                         | دائرة التنمية الاقتصادية بدبي                    |
| المجموعة         المحدة الحالي           المجموعة         المحدة الحالي           المحدة الحالي         المحدة الحالي           المحدة الحالي         المحدة الحالي           المحدة الحالي         المحدة الحالي           المحدة الحالي         المحدة الحالي           المحدة الحالي         المحدة الحالي           المحدة الحالي         المحدة الحالي           المحدة الحالي         المحدة الحالي           المحدة الحالي         المحدة الحالي           المحدة الحالي         المحدة الحالي           المحدة الحالي         المحدة الحالي           المحدة الحالي         المحدة الحدة ال                                                                                                    | 0                                                                                                    |                       |                 | تاريخ التهاء الرخصة                        |                               |                                         | تاريخ اصدار الرخصة                               |
| للالمن الذلك الذلك الذلك الذلك الذلك الذلك الذلك الذلك الذلك الذلك الذلك الذلك الذلك الذلك الذلك الذلك الذلك ال<br>التوليد الذلك الذلك الذلك الذلك الذلك الذلك الذلك الذلك الذلك الذلك الذلك الذلك الذلك الذلك الذلك الذلك الذلك ال<br>التوليد الذلك الذلك ال<br>الذلك الذلك الذلك الذلك الذلك الذلك الذلك الذلك الذلك الذلك الذلك الذلك الذلك الذلك الذلك الذلك الذلك الذلك الذلك الذلك الذلك الذلك الذلك الذلك الذلك الذلك الذلك الذلك الذلك الذلك الذلك الذلك الذلك الذلك الذلك الذلك الذلك الذلك الذلك |                                                                                                    |                       |                 | 25/06/2033                                 |                               |                                         | 25/06/2013                                       |
| المالي         المالي           المالي         المالي           المالي         المالي           المالي         المالي           المالي         المالي           المالي         المالي           المالي         المالي           المالي         المالي           المالي         المالي           المالي         المالي                                                                                                    | 0                                                                                                    |                       |                 | الاسم القانوني باللغة العربية              |                               |                                         | لاسم القالوني بالتغة الإنجليزية                  |
| الالعلي         المالية المالية ال<br>المالية المالية المالية المالية المالية المالية المالية المالية المالية المالية المالية المالية المالية المالية المالية المالية المالية المالية المالية المالية المالية المالية المالية المالية المالية المالية المالية المالية المالية ا                                    | Ĩ                                                                                                    |                       |                 | شرخة                                       |                               |                                         | Company H                                        |
| المراحة         المراحة         المراحة <t< td=""><td></td><td></td><td></td><td></td><td></td><td></td><td>تاريخ سريان التعديل</td></t<>                                                                                                    |                                                                                                    |                       |                 |                                            |                               |                                         | تاريخ سريان التعديل                              |
| اندول بذلك العربي (العربي)         اس معرد بذلك العربي (العربي)         الم العربي (العربي)           اندول بذلك العربي (العربي)         العربي (العربي)         العربي (العربي)         العربي (العربي)           العربي (العربي)         العربي (العربي)         العربي (العربي)         العربي (العربي)         العربي (العربي)                                                                                                    |                                                                                                    |                       |                 |                                            |                               |                                         | DD/MM/YYYY                                       |
| دوم من المحكمة المحكمة ا<br>المحكمة المحكمة المحكمة المحكمة المحكمة المحكمة المحكمة المحكمة المحكمة المحكمة المحكمة المحكمة المحكمة المحكمة المحكمة المحكمة المحكمة المحكمة الحكمة المحكمة المحكمة المحكمة المحكمة المحكمة المحكمة المحكمة المحكمة المحكمة المحكمة المحكمة المحكمة المحكمة المحكمة المحكمة المحكمة المحكمة المحكمة المحكمة المحكمة المحكمة المحكمة المحكمة المحكمة المحكمة المحكمة المحكمة المحكمة المحكمة المحكمة المحكمة المحكمة المحكمة المح<br>محكمة المحكمة المحكمة المحكمة المحكمة المحكمة المحكمة المحكمة المحكمة المحكمة المحكمة المحكمة المحكمة المحكمة المحكمة المحكمة المحكمة المحكمة المحكمة المحكمة المحكمة المحكمة المحكمة المحكمة المحكمة المحكمة المحكمة المحكمة المحكمة المحكمة ا | 0                                                                                                    |                       |                 | 👔 الاسم التجاري بالنفاة السربية: (لفتياري) |                               |                                         | ادهم التجارى باللغاء الالجنيزياء (لفتيارى)       |
|                                                                                                    |                                                                                                    |                       |                 | فرخة                                       |                               |                                         | Company H                                        |
| ± (μωλ)         tas (las)         1           tes (las)         (1)         (1)         (1)         (1)         (1)         (1)         (1)         (1)         (1)         (1)         (1)         (1)         (1)         (1)         (1)         (1)         (1)         (1)         (1)         (1)         (1)         (1)         (1)         (1)         (1)         (1)         (1)         (1)         (1)         (1)         (1)         (1)         (1)         (1)         (1)         (1)         (1)         (1)         (1)         (1)         (1)         (1)         (1)         (1)         (1)         (1)         (1)         (1)         (1)         (1)         (1)         (1)         (1)         (1)         (1)         (1)         (1)         (1)         (1)         (1)         (1)         (1)         (1)         (1)         (1)         (1)         (1)         (1)         (1)         (1)         (1)         (1)         (1)         (1)         (1)         (1)         (1)         (1)         (1)         (1)         (1)         (1)         (1)         (1)         (1)         (1)         (1)         (1)         (1)         (1)         (1)                                                                                                    |                                                                                                    |                       |                 |                                            |                               |                                         | تعبرن نصفة جزء الرغمة القبانية                   |
| دید الاس ادریکار این این         السولان 20, 199         اس الدریکار این           الوجراء         الاجراء                                                                                                    |                                                                                                    |                       |                 |                                            | سحب المتشات هنا               | a                                       | <u>(1) المامة / مرشر</u>                         |
| معند الإجراء معند الإجراء المعند المعند<br>معند المعند المعند المعند المعند المعند المعند المعند المعند المعند المعند المعند المعند المعند المعند المعند الم                                                                                                    |                                                                                                    |                       |                 |                                            | الحد الأقص بعدد الملغات: 3 Pf | يجا بايت DF ، DOC ، التنسيقات: DF ، DOC | الحد الأقضى تحجم الملغ: 15 مر                    |
| طوة الإجراء                                                                                                    | n in the second second s | the state             |                 |                                            |                               |                                         | 654 u 8 4                                        |
| طوة الإجراء                                                                                                    |                                                                                                    | 039469 ENG            | <u> </u>        |                                            |                               |                                         |                                                  |
|                                                                                                    |                                                                                                    |                       |                 |                                            |                               | عراء                                    | خطوة الإج                                        |
|                                                                                                    |                                                                                                    |                       |                 |                                            |                               |                                         |                                                  |
|                                                                                                    |                                                                                                    |                       |                 |                                            |                               |                                         |                                                  |

| يمكنك تحديث تفاصيل الرخصة التجارية الرئيسية وإدخال تاريخ سريان التعديل. جميع الحقول غير | • |  |
|-----------------------------------------------------------------------------------------|---|--|
| قابلة للتحرير ولا يمكن تحديث الحقول ذات اللون الرمادي.                                  |   |  |

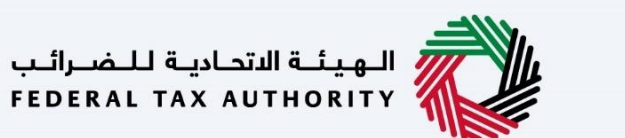

مستعمل المعادية التجارية

| 2  |                     |           |            |                     |                                                  |                             |                   |                                       | ;                                  | الهيئة التحامية للشرائم<br>EDERAL TAX AUTHORITY | 0           |
|----|---------------------|-----------|------------|---------------------|--------------------------------------------------|-----------------------------|-------------------|---------------------------------------|------------------------------------|-------------------------------------------------|-------------|
| A+ | ∧ <u>∧</u> <b>∎</b> | English 🗘 | المستخدم 🎯 |                     |                                                  |                             |                   |                                       | من ماذا فيمنته                     | abcd46@abc.co                                   | <b>9</b> ma |
|    |                     |           |            |                     |                                                  |                             |                   | «دیل                                  | و 👂 تسجيل فريبة القيمة المضافة - ت | لصفحة الرئيسية 🔸 شيخة                           | ≡           |
|    |                     |           |            |                     |                                                  |                             |                   |                                       | ة القيمة المضافة - تعديل           | التسجيل في ضريبة                                | \$          |
|    |                     |           |            |                     |                                                  |                             |                   |                                       |                                    | 16/11/2022                                      |             |
|    | 0                   |           |            |                     | الاسم التجاري باللغة العربية  (اختياري)<br>ث. به | 0                           |                   |                                       | الجنيزية (اختياري)                 | الاسم التجاري باللغة ال                         |             |
|    |                     |           |            |                     | هری،                                             |                             |                   |                                       |                                    | Company H                                       |             |
|    |                     |           |            |                     |                                                  |                             |                   | اسجب الملقات فنا                      | عة التجارية<br>بة / مرفير()        | تحميل نسخة من الرخد<br>من                       |             |
|    |                     |           |            |                     |                                                  | الحد الأقصن تعدد المتقات: 3 |                   | PDF - DOC :culination                 | لهجم المتلك: 15 ميجا بايت          | الحد الأقصن                                     |             |
|    | ومحلوقه فالأحماد    | +         |            |                     |                                                  |                             |                   |                                       | التحاية                            | تفاصبا ، الأنشطة                                |             |
|    |                     | وابات     | ų.         | رمز التشاما         | التشملة التجارية                                 | المجموعة القرعية            |                   | المقموعة الرئيسية                     | الصناعة                            | التشاط الأساسي                                  |             |
|    | Č                   | 1         | ***        | البذور الزيتية ٥١١١ |                                                  | زراعة المخاصيل غير المعمرة  | القدمات ذات الصلة | إنتاج المحاصيل والحيوان والصيد وأنشطة | الزراعة والغايات وصيد الأسماك      |                                                 |             |
|    |                     |           |            |                     |                                                  |                             |                   |                                       |                                    | قائمة المالخين                                  |             |
|    |                     |           |            |                     |                                                  |                             |                   |                                       |                                    | تاريخ بدء الملات                                |             |
|    |                     |           |            |                     |                                                  |                             |                   |                                       |                                    | DD/HM/YYYY                                      |             |
|    | C184 0.0640 +       |           |            |                     |                                                  |                             |                   |                                       |                                    |                                                 |             |
|    |                     | براعات    | الإد       | نسبة المساهمة       | رقم الفوية                                       | بالعربية                    | اسم المالك        | اسم المائك بالانجنيزية                |                                    | نوع الهالك                                      |             |
|    |                     |           | •••        | 100.00              | GFXVX134                                         |                             | شرحة              | Company H                             |                                    | الشفص القانوني                                  |             |
|    |                     |           |            |                     |                                                  |                             |                   |                                       |                                    |                                                 |             |
|    |                     |           |            |                     |                                                  |                             |                   |                                       | حلي                                | تغاصيل الغرع الم                                |             |
|    |                     |           |            |                     |                                                  |                             |                   |                                       | 10Mai                              | هل لديك فروع في ال                              |             |
|    |                     |           |            |                     |                                                  |                             |                   |                                       | *                                  | 💿 nai 🔘                                         |             |
| ~  |                     |           |            |                     |                                                  |                             |                   |                                       |                                    |                                                 |             |
|    | الخطوة الثاليا      | نظ كمسودة | •          | 4                   |                                                  |                             |                   |                                       |                                    | خطوة السابقة                                    | u           |
|    |                     |           |            |                     |                                                  |                             |                   |                                       | 1 - 51                             | الخمارة                                         |             |
|    |                     |           |            |                     |                                                  |                             |                   |                                       | الإجراء                            | العطوة                                          | J           |
|    | . 1 1               | t         | ·          | 1                   | 1 · 1                                            | .titi 5 it                  | 1                 | کرا، تا ماتھا                         | là ti .                            |                                                 |             |
|    | لومات               | ل مع      | به لإدحا   | صافه انشطه نجار     | م الأمر. أنقر على زر إ                           | لتجاريه إدا لز              | اطات ا            | يمكنك تحديث النشا                     | وبالمتل،                           |                                                 |             |
|    | ہ مات               | المعلو    | تضمين      | ، تجارية. تأكد من   | ك اضافة عدة أنشطة                                | تجارية. يمكن                | خصة ال            | تجارى المرتبطة بالرء                  | النشاط ال                          |                                                 |             |
|    |                     | ·         | 0          | <u> </u>            | / ç -                                            | · ·                         |                   |                                       | ,                                  | (1)                                             |             |
|    |                     |           |            |                     |                                                  |                             |                   | بع الانشطةالتجارية.                   | حوں جمب                            |                                                 |             |

| <b>È</b>                                                                                                    |                                         |                                         |                                                             |                         | بدار الدراني<br>HEDERAL TAX AUTHORIT                                                                                               |
|----------------------------------------------------------------------------------------------------|-----------------------------------------|-----------------------------------------|-------------------------------------------------------------|-------------------------|----------------------------------------------------------------------------------------------------|
| A+         A         English         (إ)         (إ)         (إ)         (إ)         ((1)         ((1)         ((1)         ((1)         ((1)         ((1)         ((1)         ((1)         ((1)         ((1)         ((1)         ((1)         ((1)         ((1)         ((1)         ((1)         ((1)         ((1)         ((1)         ((1)         ((1)         ((1)         ((1)         ((1)         ((1)         ((1)         ((1)         ((1)         ((1)         ((1)         ((1)         ((1)         ((1)         ((1)         ((1)         ((1)         ((1)         ((1)         ((1)         ((1)         ((1)         ((1)         ((1)         ((1)         ((1)         ((1)         ((1)         ((1)         ((1)         ((1)         ((1)         ((1)         ((1)         ((1)         ((1)         ((1)         ((1)         ((1)         ((1)         ((1)         ((1)         ((1)         ((1)         ((1)         ((1)         ((1)         ((1)         ((1)         ((1)         ((1)         ((1)         ((1)         ((1)         ((1)         ((1)         ((1)         ((1)         ((1)         ((1)         ((1)         ((1)         ((1)         ((1) <th((1)< th=""> <th((1)< th="">         ((1)<!--</th--><th></th><th></th><th></th><th></th><th>من ماذا تبعد؟؟ من ماذا تبعد؟؟</th></th((1)<></th((1)<> |                                         |                                         |                                                             |                         | من ماذا تبعد؟؟ من ماذا تبعد؟؟                                                                                                    |
|                                                                                                    |                                         |                                         |                                                             | ية - تعديل<br>-         | <u>نحة لايتيمية</u> > <u>شرحة</u> > تسجيل فريبة القيمة المضاد                                                                      |
|                                                                                                    |                                         |                                         | <b></b>                                                     | يل                      | سجيل في ضريبة العيمة المضافة - تعد<br>  16/11/2022                                                                                 |
| 0                                                                                                    |                                         | الاسم التجاري باللغة العربية: (اختياري) | 0                                                           |                         | الاسم التجارى باللغة الالجليزية لاختيارى)                                                                                          |
|                                                                                                    |                                         | شرحة                                    |                                                             |                         | Company H                                                                                                    |
|                                                                                                    |                                         |                                         | Lia citizat.                                                | aul                     | تحميل نسخة من الرفصة التجارية<br>1 المانة / سرف (1)                                                                                |
|                                                                                                    |                                         |                                         | المد الأقص تعدد الملقات: 3                                  | PDF . DOC : التلسيقات   | الهد الأقصى لعجم المتف: 15 ميجا بايت                                                                                               |
| teran tanàna tanàna +                                                                                                    |                                         |                                         |                                                             |                         | تفاصيل الأنشطة التجارية                                                                                                    |
| الاجوامات                                                                                                    | رمز التشاط                              | التشملة التجارية                        | المقموعة القرعية                                            | المفموعة الرئيسية       | التشاط الأساسي الصناعة                                                                                                    |
| 360                                                                                                    | قرز) والمحاصيل اليقولية والبذور الزيتية | زراعة الجيوب (ما عدا از                 | الصيد وأنشطة الخدمات ذات الصلة 👘 زراغة المحاصيل غير المعمرة | إنتاج المحاصيل والحيوان | الزراعة والغايات وميد الأسماك                                                                                                    |
|                                                                                                    |                                         |                                         |                                                             |                         | قائمة المالكين                                                                                                    |
|                                                                                                    |                                         |                                         |                                                             |                         | تاریخ بده الملک<br>۱۹۹۷ - ۱۹۹۷ - ۱۹۹۷ - ۱۹۹۷ - ۱۹۹۷ - ۱۹۹۷ - ۱۹۹۷ - ۱۹۹۷ - ۱۹۹۷ - ۱۹۹۷ - ۱۹۹۷ - ۱۹۹۷ - ۱۹۹۷ - ۱۹۹۷ - ۱۹۹۷ - ۱۹۹۷ - |
|                                                                                                    |                                         |                                         | <u> </u>                                                    |                         |                                                                                                    |
| *                                                                                                    | A star all all                          | 4 - 14 - 1                              | 4                                                           |                         |                                                                                                    |
| 1 ***                                                                                                    | 100.00                                  | GFXVX134                                | اشم اليابات بالعربية                                        | Company H               | نوع الولك<br>الشخص الثانوني                                                                                                    |
|                                                                                                    |                                         |                                         |                                                             |                         |                                                                                                    |
|                                                                                                    |                                         |                                         |                                                             |                         | تغاصيل الغرع المحلي                                                                                                    |
|                                                                                                    |                                         |                                         |                                                             |                         | هان تدریك قدره قدن الامارات؟                                                                                                    |
| 8                                                                                                    |                                         |                                         |                                                             |                         |                                                                                                    |
| الغام وشنا خمسورة الخطوة الثلية                                                                                                    |                                         |                                         |                                                             |                         | فساشة                                                                                                    |
|                                                                                                    |                                         |                                         |                                                             |                         |                                                                                                    |
|                                                                                                    |                                         |                                         |                                                             |                         | ممارة الاحراء                                                                                                    |

| 1  |                         |                  |                                      |                                                         |                                               |                        | الجينة المتعالية المسرقين<br>REDERAL TAX AUTHORITY                                                                                                    |
|----|-------------------------|------------------|--------------------------------------|---------------------------------------------------------|-----------------------------------------------|------------------------|----------------------------------------------------------------------------------------------------|
| A+ | A A- 🔳 Engli            | sh 🕼 مستخده (أي  |                                      |                                                         |                                               |                        | ۲۵۵۵۵ الله (Le 🔍 🗸 مالحط46@abc                                                                                                    |
|    |                         |                  |                                      |                                                         |                                               | de                     | ل <u>مفدقات بسرة</u> » <u>شرف</u> » تسريل مريبة القيمة المضافة - تع<br>التسجيل في ضريبة القيمة المضافة - تعديل                                                                                                    |
|    | 0                       |                  |                                      | الاسم التجاري باللغة العربية. (اختياري)<br>شيمة         | •                                             |                        | معتقد من التحديد المحدود المحدو |
|    |                         |                  |                                      | سرت .                                                   | ناه منا                                       | اسحيار الما            | مى بى المى بى المى بى المى بى المى بى المى بى المى بى المى بى المى بى المى بى بى بى بى بى بى بى بى بى بى بى بى بى                                                                                                    |
|    | + بمحدة التشمة التجارية |                  |                                      |                                                         | الحد الأقص لعدد المثقات: 3                    | PDF. DOC :::UIIIIII    | المد الألمس لمجم المنفد 15 ميجا بايت<br>تفاصيل الأنشطة التجارية                                                                                                    |
|    |                         | الزهرامات<br>۵۲۰ | رمز التشاط<br>مقدلية والبذير الارتية | التشمة التجارية<br>المحاجة (الأالية لح المارية المحاجة) | الموموعة القرعية<br>القرعة الدرمان ذات المالة | Rosova Ritura R        | اللشاط الناسي المتامة                                                                                                    |
|    |                         |                  |                                      |                                                         |                                               |                        | قائمة المالخين<br>وبن بدر نمیت                                                                                                    |
| Ц  |                         |                  |                                      |                                                         |                                               |                        | DD/HK/YYYY                                                                                                    |
| ×  | + إغافة مالت            | الإجراءات        | لسبة المساهمة                        | رقم الفوية                                              | اسم الهائك بالعربية                           | اسم الهائك بالالجليزية | نوع المالك                                                                                                    |
|    |                         | 909              | 100.00                               | GFXVX134                                                | شرخة                                          | Company H              | الشخص الثانوني                                                                                                    |
|    |                         |                  |                                      |                                                         |                                               |                        | تغاصيل الغرع المحلي                                                                                                    |
| L  |                         |                  |                                      |                                                         |                                               |                        | x 💿 mai 🔘                                                                                                    |
|    |                         |                  |                                      |                                                         |                                               |                        |                                                                                                    |

|              |                  |                                |                                                 |                                                      |                                | هيئة الالحامية للنضرائب<br>Federal Tax Authori                     |
|--------------|------------------|--------------------------------|-------------------------------------------------|------------------------------------------------------|--------------------------------|--------------------------------------------------------------------|
| A+ A A-      | English 🔄 () (1) |                                |                                                 |                                                      |                                | Pûsayî like ûn 🔍 👻 ebcd46@                                         |
|              |                  |                                |                                                 |                                                      | ىلە                            | <u>حة الشهية</u> > <u>شرحة</u> > تعجيل ضريبة القيمة المضافة - تع   |
|              |                  |                                |                                                 | (cc)                                                 |                                | سجيل في ضريبة القيمة المضافة - تعديل<br>١٤/١/2022                  |
|              |                  |                                |                                                 |                                                      |                                |                                                                    |
| 0            |                  |                                | الاسم التجارى باللغة العربية الاختياري)<br>شرخة | 0                                                    |                                | الاسم التجاري باللغة الالجليزية الفتياري)<br>Company H             |
|              |                  |                                |                                                 |                                                      |                                | And and a state of the state of                                    |
|              |                  |                                |                                                 | فات هنا                                              | اسحب الملا                     | د الله الله المراجعة (1) الوطعة المجارة (1)<br>(1) ومسة / مرادي(1) |
|              |                  |                                |                                                 | الحد الأقصى تعدد الملقات: 3                          | PDF - DOC xitigation           | الحد الأقصى تحجم المتلة: 15 ميجا بايت                              |
| نطة التجارية | in the +         |                                |                                                 |                                                      |                                | تفاصيل الأنشطة التجارية                                            |
|              | الإجراءات        | رمز التشاط                     | التشطة التجارية                                 | المجموعة القرعية                                     | المجموعة الرئيسية              | التشاط الأساسي المتاعة                                             |
|              | 909              | البقولية والبذور الزبتية الاان | زراعة الجيوب (ما عدا الأرز) والمجاميل           | وأنشطة الخدمات ذلت الصلة الباعة المخاصيل غير المعمرة | انتاة المحاصيك والحيوان والصيد | الزراعة والغابات وصيد الأسمات                                      |
|              |                  |                                |                                                 |                                                      |                                |                                                                    |
|              |                  |                                |                                                 |                                                      |                                | قائمة المالكين                                                     |
|              |                  |                                |                                                 | ED                                                   |                                | تاریخ بدء الملات<br>DD/NM/YYYY                                     |
|              |                  |                                |                                                 |                                                      |                                |                                                                    |
| الماللة مالت | +                |                                |                                                 |                                                      |                                |                                                                    |
|              | الاجزاعات        | لسبة المساهمة                  | رقح الفوية                                      | اهم المالك بالعربية                                  | اسم المائك بالألجليزية         | لوغ المالك                                                         |
|              | 909              | 100.00                         | GFXVX134                                        | شرخه                                                 | Company H                      | الشفص القانوني                                                     |
|              |                  |                                |                                                 |                                                      |                                |                                                                    |
|              |                  |                                |                                                 |                                                      |                                | تفاطيل الغرع المكتي                                                |
|              |                  |                                |                                                 |                                                      |                                | هل لديك فروع في الامارات؟                                          |
| 8            |                  |                                |                                                 |                                                      |                                |                                                                    |
|              |                  |                                |                                                 |                                                      |                                |                                                                    |
|              | Link big of the  |                                |                                                 |                                                      |                                | السابقة                                                            |

|          |                                                                                                    |                                                                                                    |                                                                                                    |           | ļ                                        |                       | الــهــيئــة الدتدـ<br>AUTHORITY | ∟دی<br>۸ ۶ | بة للـم<br>AL TAX |
|----------|----------------------------------------------------------------------------------------------------|----------------------------------------------------------------------------------------------------|----------------------------------------------------------------------------------------------------|-----------|------------------------------------------|-----------------------|----------------------------------|------------|-------------------|
|          | للومات الاتد                                                                                                    | تصال                                                                                                    |                                                                                                    |           |                                          |                       |                                  | nên (      | _                 |
| «.com (2 | rederat TAX AUTHORITY                                                                                                    | الا فيمنية ا                                                                                                    |                                                                                                    |           |                                          |                       | A- English () Padaimot (4)       | ۵۰ مە      | 1                 |
| <br>J &  | مصحفا يسبو • صحو • تنقيل مرية المماغة -<br>التسجيل في ضريبة القيمة المضافة -                                                                                                    | ، سیبه انصافه - سدین<br>بافة - تعدیل                                                                                                    |                                                                                                    |           |                                          |                       |                                  |            |                   |
|          | الله الله الله الله الله الله الله الله                                                                                                    | کی<br>نفادین تھی                                                                                                    | یانات الاتمیل                                                                                                    |           | S<br>Rahadi Josefia<br>Kashadi Kashadiki | ر<br>المواديمة والوري |                                  |            |                   |
|          | بيانات الإتصال                                                                                                    |                                                                                                    |                                                                                                    |           |                                          |                       | لفعيل التحرير 🕘 تعطيل التحر      | مربر       |                   |
|          | إذا مَانَ تديك رفها تَجارياً، في دولة الإمران ا<br>إذا لم يكن فلك رفها ترجاباً، في دولة الإمران<br>الأحصاب الاطارات، أخذ أنا لمانيان العاران الم<br>بالتسية للأشخاص الطبيعيين، أحك تقاصيل | توارات المربية الوتحدة ، فيرمى التأقد من أن تقاميل المتر<br>به الجرابات العربية الوتحدة ، فيرمى التأقد من أن تقاميل ا<br>وان المذكوة في سند الملكية.<br>تقاميل عنوان مزارتك. | ني لكثيما ومقيقة لليبانات الموجودة في الرخصة الكماية.<br>ز) لكن تكتيفا مطابقة لليبانات الجاردة في شفادة التأسيس. |           |                                          |                       |                                  |            |                   |
|          | الدونة                                                                                                    |                                                                                                    |                                                                                                    | اسم ورة   |                                          |                       |                                  |            |                   |
|          | الزمارات العربية المتحدة                                                                                                    |                                                                                                    |                                                                                                    | enter     |                                          |                       |                                  |            |                   |
|          | الشارع<br>Ai Mustacibal Street                                                                                                    |                                                                                                    |                                                                                                    | libio!    |                                          |                       |                                  |            |                   |
|          | dinal                                                                                                    |                                                                                                    |                                                                                                    |           |                                          |                       |                                  |            |                   |
|          | Dubei                                                                                                    |                                                                                                    |                                                                                                    | وبن       |                                          |                       |                                  | *          |                   |
|          | رمز الدولة                                                                                                    |                                                                                                    | الغائف المحمول                                                                                                   | رمز الدول |                                          | رقم الفائف الثابت     |                                  | Τ.         |                   |
|          | ( الإمارات العربية المتعدة ) 971-                                                                                                    |                                                                                                    | 98765453                                                                                                    | (Ra)      |                                          | 12345678              |                                  |            |                   |
|          |                                                                                                    |                                                                                                    |                                                                                                    |           |                                          |                       |                                  |            |                   |

الخطوة السابقة

i

| إذا كانت لديك عناوين متعددة، فقدم تفاصيل عن المكان الذي يتم فيه تنفيذ معظم الأنشطة التجارية    | • |  |
|------------------------------------------------------------------------------------------------|---|--|
| اليومية. لا تستخدم عنوان شركة أخرى (على سبيل المثال، عنوان محاسبك).                            |   |  |
| إذا كنت شركة أجنبية تتقدم للتسجيل في ضريبة القيمة المضافة في الإمارات العربية المتحدة، فيمكنك  | • |  |
| اختيار تعيين وكيل ضربيي في الإمارات العربية المتحدة. وفي مثل هذه الحالات، عند تعيين وكيل ضربي، |   |  |

اختيار تعيين وكيل ضريبى في الإمارات العربية المتحدة. وفي مثل هذه الحالات، عند تعيين وكيل ضر قم بتقديم التفاصيل اللازمة.

.

الغاء مشتا كمسودة الكنية

| 100 A                                       |                 |                                                |                                                                                                    |                                                                                                    | واللهيئة الأحالية للشرقين                                                                                                    |
|---------------------------------------------|-----------------|------------------------------------------------|----------------------------------------------------------------------------------------------------|----------------------------------------------------------------------------------------------------|----------------------------------------------------------------------------------------------------|
| المعنى (1) مستخدم (1) مستخدم (1) مستخدم (1) | al Esi (i)      |                                                |                                                                                                    | الضمية                                                                                                    | IBla GA Q V abcd46@abc                                                                                                    |
|                                             |                 |                                                |                                                                                                    | قيمة المضافة - تعديل                                                                                                    | لصفحة لارتيسية. • <u>شرخة</u> . • تسجيل ضربية ال                                                                                                    |
|                                             |                 |                                                |                                                                                                    | ية - تعديل                                                                                                    | التسجيل في ضريبة القيمة المضاف                                                                                                    |
| 6                                           | 5               |                                                |                                                                                                    | <b>0</b> °                                                                                                    | °                                                                                                    |
| المراجعة والإقرار                           | المفوض بالتوقيح | قروقي تدفعند                                   | برائات فزتصال                                                                                                    | تفاصيل الضوية                                                                                                    | تفاصيل الخيان                                                                                                    |
|                                             |                 |                                                |                                                                                                    |                                                                                                    | . Rectal colling                                                                                                    |
| لقعيل التحرير 💽 تعطيل التحرير               |                 |                                                |                                                                                                    |                                                                                                    | Carbin codii                                                                                                    |
| <u>)</u>                                    |                 |                                                | مان التي لمتينها محلماً البيرانات الموجودة في الرقصا الجارية.<br>الطوار: فلي تكتيفا مطابقة البيانات-الواردة في شفادة التأسيس. | رات العربية المتحدة ، فيرمى التأخذ من أن تقاصيل اله<br>الإمارات العربية المتحدة ، فيرحى التأخذ من أن تقاصيل<br>المذكورة في سند المتخية.<br>صيل عنوان منزلت. | إذا كان تديك رفضة تجارية في دونا الم<br>إذا لم يكن فناك رفضة تجارية في دونة<br>لأفحاب المقارات ، أدخل تقاصيل العتوان<br>بالنسية للأشخاص الطبيعيين ، أدخل ثقا |
|                                             |                 | اهم ورقم المبنى                                |                                                                                                    |                                                                                                    | الدونة                                                                                                    |
|                                             |                 | Trade Center                                   | ~                                                                                                    |                                                                                                    | الإمارات العربية الملحدة                                                                                                    |
|                                             |                 | المنطقة                                        |                                                                                                    |                                                                                                    | الشارع                                                                                                    |
|                                             |                 | ICD Brookfield                                 |                                                                                                    |                                                                                                    | Al Mustaqbal Street                                                                                                    |
|                                             |                 | الإمارة<br>دادد                                |                                                                                                    |                                                                                                    | المدينة<br>Dubai                                                                                                    |
| *                                           |                 |                                                |                                                                                                    |                                                                                                    | 4                                                                                                    |
|                                             | 12345678        | (بر الجونة<br>( الزمة)ت العربية المتحدة ) 1971 | 987654321                                                                                                    | ~                                                                                                    | (مر الدون:<br>( الإمارات العربية المتحدة ) +971                                                                                                    |
|                                             |                 | منده، البريد                                   |                                                                                                    |                                                                                                    | البريد الاكتروني                                                                                                    |
|                                             |                 |                                                |                                                                                                    |                                                                                                    |                                                                                                    |

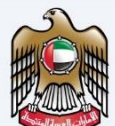

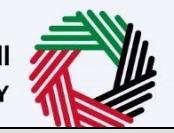

الـهـيئـة الاتحاديـة للـضـرائـب FEDERAL TAX AUTHORITY

|                                                                                                    | الإجراء | الخطوة | Arab Emira |
|----------------------------------------------------------------------------------------------------|---------|--------|------------|
| حدد "تمكين التحرير" لتعديل معلومات الاتصال، إذا لزم الأمر.<br>قم بتحديث المعلومات المطلوبة وإدخال تاريخ تعديل العنوان وتحميل المستندات الداعمة. | •       | (1)    |            |

| Mark ( )         Statute ( )         Statute ( )                                                                                                    |                           |                 |                                   |                                                                           |                                                                                                    | يثنة التحاوية للنضرائب<br>FEDERAL TAX AUTHOR                                                                                                    |
|----------------------------------------------------------------------------------------------------|---------------------------|-----------------|-----------------------------------|---------------------------------------------------------------------------|----------------------------------------------------------------------------------------------------|----------------------------------------------------------------------------------------------------|
| العامة + فية + فيال العامة العامة الحالة           العامة الحالة - في العامة الحالة - في الحالة - في الحالة - في                                                      | د المستخدم (ع) المستخدم 🕲 |                 |                                   |                                                                           |                                                                                                    | ەbcd466 🗸 🖌 من مانا ئېمىتە                                                                                                    |
| البال الموالة الموالة - العربي         الموالة الموالة - العربي         الموالة الموالة - العربي           الموالة الموالة - العربي         الموالة الموالة - العربي         الموالة العربي         الموالة العربي           الموالة العربي         الموالة العربي         الموالة العربي         الموالة العربي         الموالة العربي           الموالة العربي         الموالة العربي         الموالة العربي         الموالة العربي         الموالة العربي           الموالة العربي         الموالة العربي         الموالة العربي         الموالة العربي         الموالة العربي           الموالة العربي         الموالة العربي         الموالة العربي         الموالة العربي         الموالة العربي           الموالة العربي         الموالة العربي         الموالة العربي         الموالة العربي         الموالة العربي           الموالة العربي         الموالة العربي         الموالة العربي         الموالة العربي         الموالة العربي           الموالة العربي         الموالة العربي         الموالة العربي         الموالة العربي         الموالة العربي           الموالة العربي         الموالة العربي         الموالة العربي         الموالة العربي         الموالة العربي           الموالة العربي         الموالة العربي         الموالة العربي         الموالة العربي         الموالة العربي           الموالة العربي         الموالة العربي         الموالة العربي         <                                                                                                    |                           |                 |                                   |                                                                           | هديل                                                                                                    | <u>ية الرئيسية</u> 🕨 <u>شرخة</u> 🔺 تسجيل ضربية القيمة المضافة - ا                                                                                                    |
| Performed and the second of the second of                                   |                           |                 |                                   |                                                                           |                                                                                                    | ىجيل في ضريبة القيمة المضافة - تعديل                                                                                                    |
| سری از از از از از از از از از از از از از                                                                                                    |                           |                 |                                   | 0                                                                         | <b>0</b> °                                                                                                    | <b>°</b>                                                                                                    |
| البلات المسلحة المسلحة المسل      | Addin devaluat            | المفوض بالتوقيم | 4-1-5- C4814                      | Jacks Risk                                                                | Salaut Mark                                                                                                    | تفاصيل الكبان                                                                                                    |
| المال المراح         المراح                                                                                                    |                           |                 |                                   |                                                                           |                                                                                                    |                                                                                                    |
| اين من بين ما يوا بن ما يوا بن السر عبر العن السر عبر العن السر عبر العن السر عبر العن العن السر عبر العن العن السر عبر العن العن السر عبر العن العن السر عبر العن العن السر عبر العن العن العن العن العن العن العن العن                                                                                                    | تقعیل الدی                |                 |                                   |                                                                           |                                                                                                    | بيانات الإتصال                                                                                                    |
| اسان المان المان مان المان المان المان المان المان المان المان المان المان الم                            |                           |                 |                                   | بيانات المومودة في الرفضة التجارية.<br>4 تنيبات الواردة في شفادة التأسيس. | دة ، فيومى التأكم من أن تقاصيل الملوان التي تكليمًا مطابقة لا<br>متحدة ، فيرجى التأكم من أن تقاصيل العلوان التي تكليمًا مطابقًا<br>لد الملكية.<br>5- | الا الذان لحيك رقصة تجارية في مرداة الإمارات العربية العقد<br>إذا لم يكن فلك رقصة تجارية في مرداة الإمارات العربية ا<br>الرحك المقارات، أحلك تقافيل المتياران المكرمة في س<br>بالنسية الأشخاص الطبيسيين ، أحكن تقاميل عنوان مزارا |
| البول البول البول         السول البول البول الجراح           السال البول البول الجراح         السال الجراح           البول البول البول الجراح         البول البول الببول البول البول البول البول البول البو                                                                                                    |                           |                 | اسم ورقم المبنى                   |                                                                           |                                                                                                    | الدولة                                                                                                    |
| است         است           است المراك         است           است المراك         است           است المراك         است           است المراك         است           المراك         المراك           المراك         المراك           المراك                                                                                                    |                           |                 | Trade Center                      | ~                                                                         |                                                                                                    | الإمارات العربية المتحدة                                                                                                    |
| است المعنان         است المعنان           است         است           است         است                                                                                                    |                           |                 | المنطقة                           |                                                                           |                                                                                                    | مشارع                                                                                                    |
| اسبة         اسبة           اسبة         اسبة           اسبة         الجراء           اسبة         الجراء           الجراء         الجراء           الجراء         الجراء           الجراء         الجراء           الجراء         الجراء           الجراء         الجراء           الجراء         الجراء           الجراء         الجراء           الجراء         الجراء           الجراء         الجراء                                                                                                    |                           |                 | ICD Brockfield                    |                                                                           |                                                                                                    | Al Mustaqbal Street                                                                                                    |
| اعمار         المعارة         المعارة <td< td=""><td></td><td></td><td>الإمارة</td><td></td><td></td><td>المدينة</td></td<>                                                                                                    |                           |                 | الإمارة                           |                                                                           |                                                                                                    | المدينة                                                                                                    |
| العلى       العلى       العلى <t< td=""><td>~</td><td></td><td>ويې</td><td></td><td></td><td>Dubai</td></t<>                                                                                                    | ~                         |                 | ويې                               |                                                                           |                                                                                                    | Dubai                                                                                                    |
| <ul> <li>(العال العلم العلم العلم العلم العلم العلم العلم العلم العلم العلم العلم العلم العلم العلم العلم العلم العلم العلم العلم العلم العلم العلم العلم العلم العلم العلم العلم العلم العلم العلم الحالية اللحفظ والمتابعة إلى قسم "العلاقات التجارية</li></ul>                                                                                                    | ف الثابت                  | رقم الغا        | رمز الحولة                        | 0                                                                         | رقدم القائف المحمول                                                                                                    | رمز الدونة                                                                                                    |
| المعافلة         عدالمانة           المحافظة         المحافظة           المحافظة         المحافظة           المحافظة         المحافظة           المحافظة         المحافظة           المحافظة         المحافظة           المحافظة         المحافظة                                                                                                    | 123                       | 45678           | ( الزمارات الهربية المتحدة ) (971 |                                                                           | 987654321                                                                                                    | ( الإمارات العربية المتحدة ) +971 (                                                                                                    |
| معدينين<br>المحمد المحمد المحم<br>المحمد المحمد المحمد المحمد المحمد المحمد المحمد المحمد المحمد المحمد المحمد المحمد المحمد المحمد المحمد المحمد المحمد المحمد المحمد المحمد المحمد المحمد المحمد المحمد المحمد المحمد المحمد المحمد المحمد المحمد المحمد المحمد المحمد |                           |                 | مندوق البريد                      |                                                                           |                                                                                                    | البريد الإلختروني                                                                                                    |
| مواعد تعنين<br>عند الاجراء<br>عند إكمال جميع الحقول الإلزامية، انقر على "الخطوات التالية" للحفظ والمتابعة إلى قسم "العلاقات التجارية<br>(1)                                                                                                    |                           |                 | Z124                              |                                                                           |                                                                                                    | abcd46jg abc.com                                                                                                    |
| ا معتمد المعتمد المعام المعام المعام المعام المعام المعادية المعام المعادية المعام المعادية المعام المعادية (1) المعاد المعادية المعادية      |                           |                 |                                   |                                                                           |                                                                                                    | تاريخ تعديل العتوان                                                                                                    |
| منع عند الجراء الإجراء (1) بعد إكمال جميع الحقول الإلزامية، انقر على "الخطوات التالية" للحفظ والمتابعة إلى قسم "العلاقات التجارية (1)                                                                                                    |                           |                 |                                   | <b>m</b>                                                                  |                                                                                                    | ħ6/11/2022                                                                                                    |
| سعي .<br>مطوة الإجراء<br>(1) بعد إكمال جميع الحقول الإلزامية، انقر على "الخطوات التالية" للحفظ والمتابعة إلى قسم "العلاقات التجارية                                                                                                    |                           |                 |                                   |                                                                           |                                                                                                    |                                                                                                    |
| عطوة الإجراء<br>(1) بعد إكمال جميع الحقول الإلزامية، انقر على "الخطوات التالية" للحفظ والمتابعة إلى قسم "العلاقات التجارية                                                                                                    |                           |                 |                                   |                                                                           |                                                                                                    |                                                                                                    |
| عطوة الإجراء<br>بعد إكمال جميع الحقول الإلزامية، انقر على "الخطوات التالية" للحفظ والمتابعة إلى قسم "العلاقات التجارية<br>(1)                                                                                                    |                           |                 |                                   |                                                                           |                                                                                                    | 144                                                                                                    |
| علون الإجراع<br>بعد إكمال جميع الحقول الإلزامية، انقر على "الخطوات التالية" للحفظ والمتابعة إلى قسم "العلاقات التجارية<br>(1)                                                                                                    |                           |                 |                                   |                                                                           |                                                                                                    | den la la la la la la la la la la la la la                                                                                                    |
| بعد إكمال جميع الحقول الإلزامية، انقر على "الخطوات التالية" للحفظ والمتابعة إلى قسم "العلاقات التجارية<br>(1)                                                                                                    |                           |                 |                                   |                                                                           |                                                                                                    | تطوق الإجراء                                                                                                    |
| (1)                                                                                                    |                           |                 |                                   |                                                                           | A. A. J. J. A.                                                                                                    |                                                                                                    |
|                                                                                                    | ، فسم ''العلاقات التجارية | ظ والمتابعه إلى | وات التاليه" للحف                 | زاميه، انقر على "الخط                                                     | ، جميع الحقول الإل                                                                                                    | بعد إكمال                                                                                                    |
|                                                                                                    |                           |                 |                                   | ••••                                                                      |                                                                                                    | · · (1)                                                                                                    |

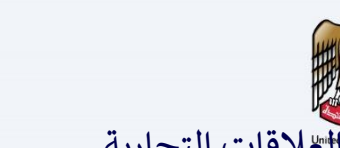

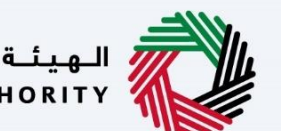

الـهـيئــة الاتحـاديــة لـلـضــرائـب FEDERAL TAX AUTHORITY

لعلاقات التجارية

|                          |                 |                                |                | •• -                                                                                                    |                                                                                                    |
|--------------------------|-----------------|--------------------------------|----------------|----------------------------------------------------------------------------------------------------|----------------------------------------------------------------------------------------------------|
|                          |                 |                                |                | المهدية التحامية للشرائي<br>Heseral Tax Authonity                                                                                                    |                                                                                                    |
| 🚺 English 🔄) المستخدم () |                 |                                |                | Trùng like (n. 🔍 🖌 ebcd46ijebc.com                                                                                                    | 9                                                                                                    |
|                          |                 |                                |                | الصفحة الرئيسية » شرخة » تسجيل فررية القيمة المضافة - تعديل                                                                                                    | =                                                                                                    |
|                          |                 |                                |                | التسجيل في ضريبة القيمة المضافة - تعديل                                                                                                    | ۵                                                                                                    |
| 6                        | 5               |                                | <b>0°</b>      | <b>1</b> <sup>°</sup>                                                                                                    |                                                                                                    |
| المراجعة والزقرار        | المغوض بالتوقيع | ملاقات تجارية                  | بيالات الإتصال | تفاصيل الكيان تفاصيل الموية                                                                                                    |                                                                                                    |
|                          |                 |                                |                |                                                                                                    |                                                                                                    |
| تقعیل التدریر            |                 |                                |                | علاقات تجارية                                                                                                    |                                                                                                    |
|                          |                 |                                |                | المتصب                                                                                                    |                                                                                                    |
|                          |                 |                                |                | liotki                                                                                                    |                                                                                                    |
|                          |                 | الاسم الأخير بالتغة الإنجليزية | 0              | الاسمرالاول بالتفلة الانجليزية                                                                                                    |                                                                                                    |
|                          |                 | н                              |                | Company                                                                                                    |                                                                                                    |
|                          |                 | الاسم الأخير بالتفة العربية    | 0              | الاسم الأول بالتغلة العربية                                                                                                    |                                                                                                    |
|                          |                 | شركة                           |                | شرخة                                                                                                    |                                                                                                    |
|                          |                 |                                |                | فل أنت مقيم في دونة الامارات العربية المتحدة؟                                                                                                    |                                                                                                    |
|                          |                 |                                |                | ) wa (i) k                                                                                                    |                                                                                                    |
|                          |                 |                                |                | بند تجنسية                                                                                                    |                                                                                                    |
|                          |                 |                                |                | فابعلد                                                                                                    |                                                                                                    |
|                          |                 | 🕢 عدقد تسمة، ومن السفر         |                | رقم مواز السفر                                                                                                    |                                                                                                    |
|                          |                 |                                |                | JFSAFBJHSA                                                                                                    |                                                                                                    |
|                          |                 | تاريغ التهاء صلاحية جواز السفر |                | يتد زمدار جواز السقر                                                                                                    |                                                                                                    |
|                          |                 | 25/06/2033                     |                | Diate                                                                                                    |                                                                                                    |
| L.                       |                 |                                |                |                                                                                                    |                                                                                                    |
|                          |                 |                                |                |                                                                                                    |                                                                                                    |
| یغاد مسوده               |                 |                                |                | الخطوة السابقة                                                                                                    |                                                                                                    |
|                          |                 |                                |                | الخطوة الإجراء                                                                                                    |                                                                                                    |
|                          |                 |                                |                | Turm         1         Turm         1         1         1         1         1         1         1         1         1         1         1         1         1         1         1         1         1         1         1         1         1         1         1         1         1         1         1         1         1         1         1         1         1         1         1         1         1         1         1         1         1         1         1         1         1         1         1         1         1         1         1         1         1         1         1         1         1         1         1         1         1         1         1         1         1         1         1         1         1         1         1         1         1         1         1         1         1         1         1         1         1         1         1         1         1         1         1         1         1         1         1         1         1         1         1         1         1         1         1         1         1         1         1         1 </td <td><br/> Second Second Sec</td> | <br>Second Second Sec |

|                                                                                                    |            | ~   |
|----------------------------------------------------------------------------------------------------|------------|-----|
| دد "تمكين التحرير" لتعديل أو إضافة تفاصيل علاقة تجارية، إذا لزم الأمر.<br>يكون هذا القسم مستخدما لتعديل العلاقات التجارية لتسجيل ضريبة القيمة المضافة الخاص بك. | > •<br>w • | (1) |

|      |                               |                        |                    |                                  |                     |            |                      |                         |                            | هيئة التحافية للشرقي<br>Federal Tax Authorit |
|------|-------------------------------|------------------------|--------------------|----------------------------------|---------------------|------------|----------------------|-------------------------|----------------------------|----------------------------------------------|
|      |                               | Prantings CD U         |                    |                                  |                     |            |                      | ا - تعدیل               | تسجيل ضريبة القيمة المضافا | <u>مەدە تەرىسىدە</u> • <u>مەدە</u>           |
|      |                               |                        |                    |                                  |                     |            |                      | J                       | قيمة المضافة - تعدي        | سجيل في ضريبة الأ                            |
|      | تفعيل التحرير 💽 تعطيل التحرير |                        |                    |                                  |                     |            |                      |                         |                            | علاقات تجارية                                |
|      |                               |                        |                    |                                  | r-                  |            |                      |                         |                            | المتصب                                       |
|      |                               |                        |                    |                                  |                     | ~          |                      |                         |                            | المدير                                       |
|      |                               |                        |                    | ر بالتمة الانجليزية              | ) الاسم الأخير<br>H | D          |                      |                         | 4                          | الاسم الاول بالتغله الالمليزيا<br>Company    |
|      |                               |                        |                    | őetőite.                         | uniteration of      | 0          |                      |                         |                            | dueldelli Ment                               |
|      |                               |                        |                    | و استعاد المرابية -              | ا معمر مسیر<br>شرخة | 0          |                      |                         |                            | فرخة                                         |
|      |                               |                        |                    |                                  |                     |            |                      |                         | ومات العربية المتعدة؟      | فا رأنت مقيم فن دونة ال                      |
|      |                               |                        |                    |                                  |                     |            |                      |                         |                            | a 💿 mai 🔵                                    |
|      |                               |                        |                    |                                  |                     |            |                      |                         |                            | بند الجنسية                                  |
|      |                               |                        |                    |                                  |                     | ~          |                      |                         |                            | وانتائد                                      |
|      |                               |                        |                    | ل تسخة من مواز السقر             | يرمن تمميل          |            |                      |                         |                            | رقم مواز السفر                               |
| - II |                               | اسحب الملقات فنا<br>PP | DF - DOC screening | <u> </u>                         |                     |            |                      |                         |                            | JFSAFBJHSA                                   |
| - F  | 0                             |                        |                    | منتحية جواز السفر                | تاريخ التهاء و      |            |                      |                         |                            | بند إمدار جواز السفر                         |
|      |                               |                        |                    | 25/0                             | 06/2033             | ~          |                      |                         |                            | تابعتم                                       |
|      | 4,8122 4,8120 +               |                        |                    |                                  |                     |            |                      |                         |                            |                                              |
|      |                               |                        |                    |                                  |                     |            | ***                  |                         | تخصيص الأعمدة              |                                              |
|      |                               | الإجراءات              | الجلسية            | مقيم في الإمارات العربية المتحدة |                     | رقم الفرية | الاسم باللغة العريية | الاسم بالتغة الانجتيزية |                            | العلاقة                                      |
|      |                               |                        |                    |                                  | وجد بيانات          | עק         |                      |                         |                            |                                              |
|      | <b>^</b>                      |                        |                    |                                  |                     |            |                      |                         |                            | -                                            |
|      |                               | ولغاء                  |                    |                                  |                     |            |                      |                         |                            | لسابشة                                       |

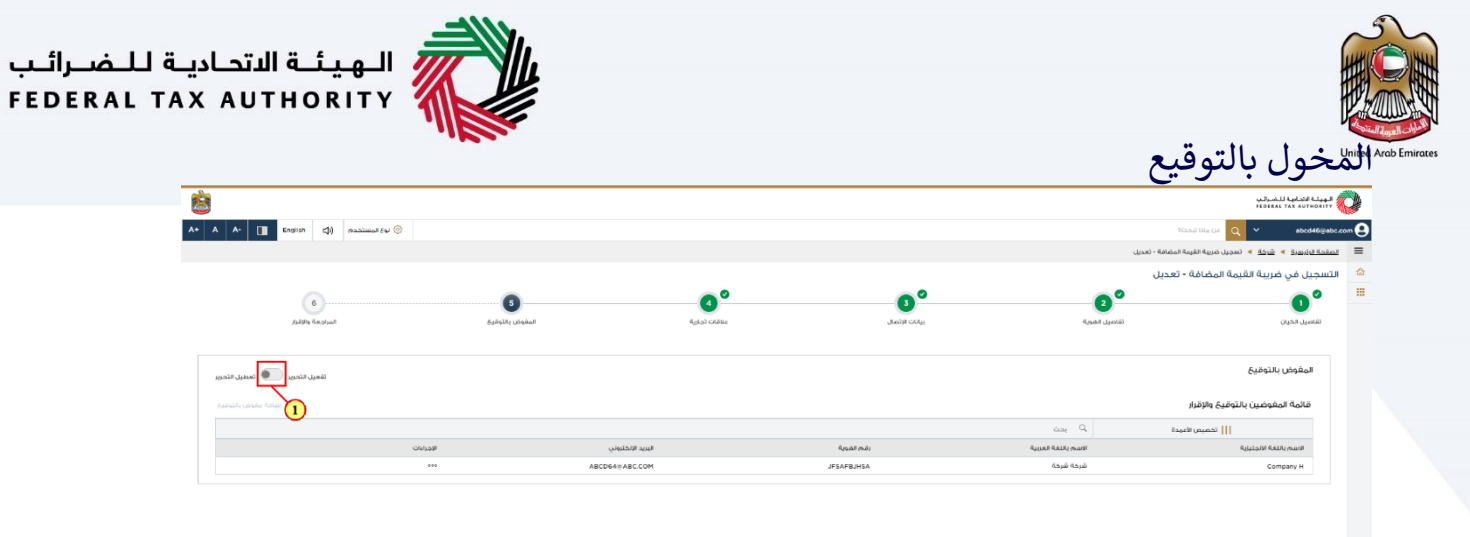

#### \*

| *                                                                          |                |
|----------------------------------------------------------------------------|----------------|
| destifying Provide the data                                                | الخطوة السابقة |
| الإجراء                                                                    | الخطوة         |
| حدد "تمكين التحرير" لتعديل أو إضافة تفاصيل المخول بالتوقيع، إذا لزم الأمر. | (1)            |

| A+ A A- English           | (۵) نوع المستخدم |                                                                                                    |                                                                                                    |                        |                                                       |
|---------------------------|------------------|----------------------------------------------------------------------------------------------------|----------------------------------------------------------------------------------------------------|------------------------|-------------------------------------------------------|
|                           |                  |                                                                                                    |                                                                                                    | - تعديل                | مەدە > O مادا تېمت مەدە بىلەت بىلى مەدە تەمەدە تەمەلە |
|                           |                  |                                                                                                    |                                                                                                    |                        | بل في ضريبة القيمة المضافة - تعديا                    |
| entited                   | 6<br>Anajaal 64  | ۲۰۰۰ دور به مواد المواد الموا | ی<br>پیلات اورسی                                                                                                    | 2<br>تقامیل المربیة    | ال                                                    |
| ل التحرير 💽 تعطيل التحرير | لقحيل            |                                                                                                    |                                                                                                    |                        | لمفوض بالتوقيع                                        |
| + المامة مفوض بالتوقيح    |                  |                                                                                                    |                                                                                                    |                        | فائمة المفوضين بالتوقيع والإقرار                      |
|                           | odewall          | a line first start                                                                                                    | final mái                                                                                                    | Can Q.                 | تخصيص الأعيدة<br>الاسمى الفاة الأحليانية              |
|                           | 000              | Öndrenste stitte.                                                                                                    | - Contraction of the second second seco | -Affree - connel teams |                                                       |
| _                         |                  | ABCD648,ABC.COM                                                                                                    | JFEAFEMEA                                                                                                    | தேம் தேரம்             | Company H                                             |
| *                         |                  | ABCD949,ABC COM                                                                                                    | JESSFERISA                                                                                                    | άρμα Κομαί             | Company H                                             |
| *                         |                  | ABCD44 #ABCC0H                                                                                                    | 255/F205A                                                                                                    | άρμα Κομώ              | Company H                                             |
| *<br>6,403 feasos         | 143 144          | ABCD44:ABCCOM                                                                                                    | 255/F205A                                                                                                    | δομά δομά<br>          | Company H                                             |

|          |                 |                                                                                                    |                                 | المياني المركب<br>Hederat Yax a                     |
|----------|-----------------|----------------------------------------------------------------------------------------------------|---------------------------------|-----------------------------------------------------|
|          | aramet (a) (a)  |                                                                                                    |                                 | م من من من من من من من من من من من من من            |
|          |                 |                                                                                                    |                                 | في ضريبة القيمة المضافة - تعديل                     |
| <u>v</u> |                 |                                                                                                    |                                 | وة 5 : المقوض بالتوقيع                              |
| لحزير    |                 |                                                                                                    |                                 |                                                     |
|          | بريد الالختروني | رقم القوية                                                                                                    | النسم باللغة العربية            | لاسم بالتغة الانجليزية                              |
|          | ABCD64@ABC.COM  | JESAEDJHSA                                                                                                    | شرخة شرخة                       | Company H                                           |
|          |                 |                                                                                                    |                                 |                                                     |
|          |                 | Level Contraction of the contraction of the contrac |                                 |                                                     |
|          | بريد الالختروني | رقدم الشونية                                                                                                    | الاسم بالتغة العربية            | فسم بالنغة الانجليزية                               |
|          | ABCD649ABC.COM  | JESAEBJHSA                                                                                                    | شرخه شرخه                       | Company F                                           |
|          |                 |                                                                                                    |                                 |                                                     |
|          |                 |                                                                                                    |                                 |                                                     |
|          |                 |                                                                                                    |                                 |                                                     |
| *        |                 | الاسم الأول بالتغة المزيية:<br>شيخة:                                                                                                    |                                 | تول بالتغة الانجليزية                               |
|          |                 | الاسم الأغير بالتفة المربية                                                                                                    |                                 | لغير بالتهة الإلجليزية                              |
|          |                 | شرخانا                                                                                                    |                                 |                                                     |
|          |                 | البريد الانختريةي<br>abcd46#abc.com                                                                                                    | رقم الفائف المحمول<br>987654321 | نة<br>ابات العربية المتحدة ) 971+                   |
|          |                 |                                                                                                    |                                 | قديم                                                |
|          |                 |                                                                                                    |                                 | 16/11/2                                             |
|          |                 |                                                                                                    | نې حد علمې واعلقادې             | أقربأن جميع المعتومات المقدمة صحيحة ودقيقة وخامتة ع |

| ERAL TAX AUTH |                                 |                                       |                            |                                                             |
|---------------|---------------------------------|---------------------------------------|----------------------------|-------------------------------------------------------------|
|               |                                 |                                       |                            | <ul> <li>التسجيل في ضربية القيمة المضافة - تعديل</li> </ul> |
|               |                                 |                                       |                            | المغوض بالوقيح                                              |
| لحوير         | איג זובטוע.                     | lasta)                                | Auroral Adulty marcel      | Culture (Salo mure                                          |
|               | ABCD64#ABC.COM                  | JESAFBJHSA                            | شرحة                       | Company H                                                   |
|               | - MARKAN NA                     |                                       | 610316411.4103             |                                                             |
|               | ABCD64@ABC.COM                  | JESAFBJHSA                            | شعم بالله مريه             | Company H                                                   |
| *             |                                 | لاسم الإيل باللغة العربية<br>فيزملة   |                            | الإرام<br>الاسم التان بالاسلام الاسلامي<br>100              |
|               |                                 | الاسم الأخير باللغة العربية<br>شرخة ا |                            | الاسم الاشير بالتشاه الإنجليزية<br>od                       |
|               |                                 | البريد الانخترولي                     | رقم انفائك المحمول         | رمز اندولته                                                 |
|               |                                 | abcd46⊛abc.com                        | 987654321                  | ( الإمارات العربية المتحدة ) 971+<br>144 القديم             |
|               |                                 |                                       |                            | 16/11/2022                                                  |
| *             |                                 |                                       | ىتى حد علمي واغتثادي       | افريان جميع المعتومات المقدمة محيحة ودقيقة وخامته           |
|               |                                 |                                       |                            |                                                             |
| لقديم         | الغاد مشتخ مسودة                |                                       |                            |                                                             |
|               |                                 |                                       |                            | الخطوة الإجراء                                              |
| ية            | حدد خانة الاختيار للإقرار عن صح | ت التي تم إدخالها في الطلب،           | بة الدقيقة لجميع المعلوماد | بعد المراج                                                  |

|                                  |                 |                             |                      | للمرتبع المرتبع المرتبع<br>بالمرتبع بمعامل المرتبع |
|----------------------------------|-----------------|-----------------------------|----------------------|----------------------------------------------------|
| <br>AT A A L English (j) Pazarmo | nsn 🧄           |                             |                      |                                                    |
|                                  |                 |                             |                      |                                                    |
| _                                |                 |                             |                      |                                                    |
| <u>×</u>                         |                 |                             |                      | فطرة S : المقوض بالتوقيع                           |
| لحرير                            |                 |                             |                      |                                                    |
|                                  | بريد الالختروني | رقم الفوية                  | الاسم باللغة العربية | الاسم بالنفة الانحليزية                            |
|                                  | ABCD648ABC.COM  | JESAFBJHSA                  | شرحة شرحة            | Company H                                          |
|                                  |                 |                             |                      |                                                    |
|                                  |                 | لديم                        |                      |                                                    |
|                                  |                 | ara                         |                      |                                                    |
|                                  | بريد الالختروني | رقم الفوية                  | الاسم بالثغة العربية | الاسم بالتفة الانجليزية                            |
|                                  | ABCD64@ABC.COM  | JESAEBJHSA                  | شرخة شرخة            | Company H                                          |
|                                  |                 |                             |                      |                                                    |
|                                  |                 |                             |                      |                                                    |
|                                  |                 |                             |                      | إهرار                                              |
|                                  |                 |                             |                      |                                                    |
| *                                |                 | شرخال                       |                      | 30                                                 |
|                                  |                 | الاسم الأغير بالتفة العربية |                      | الاسم الأغير بالتغة الإنجليزية                     |
|                                  |                 | شرخه                        |                      | cd                                                 |
|                                  |                 | البريد الانختروني           | رقدم الفائلك المحمول | رمز الدولة                                         |
|                                  |                 | abcd46@abc.com              | 987654321            | ( الإمارات العربية المتحدة ) +971                  |
|                                  |                 |                             |                      | تاريخ التقديم                                      |
|                                  |                 |                             |                      | 16/11/2022                                         |
| *                                |                 |                             | على حد علمي واعتقادي | اقربان جميع المعتومات المقدمة محيحة ودقيقة وخاملة. |
|                                  |                 |                             |                      |                                                    |
| nasi inin                        | alaa,           |                             |                      | الخطوة السابقة                                     |
|                                  |                 |                             |                      |                                                    |
|                                  |                 |                             |                      |                                                    |

| RAL TAX AUTHORITY                                                          |                                                                                                 |
|----------------------------------------------------------------------------|-------------------------------------------------------------------------------------------------|
|                                                                            | بعد تقديم الطلب                                                                                 |
| <b>8</b>                                                                   | يويلة الاسليان للمراثب<br>PREMA TAK ANTRAUT                                                     |
| A+         A         C         English         C)         readings & gi< ③ | مەزۇلەكىمە 💉 🧕 😡 مەرەللارمىتار<br>مەكلەر سىر ۋە - ئىرىن مىيە قادىمە قادىمە قىمىن                |
|                                                                            | تسجيل ضريبة القيمة المضافة - تعديل                                                              |
| ا قيد المراجعة                                                             | تم تقديم الطلب بنجاح                                                                            |
|                                                                            | tiju : mast                                                                                     |
|                                                                            | لى لىلە مەرەبىي : 1 ( مەرەبىي : 1 ( مەرەبىي ) .<br>2002 - يەرەبىي : 1 ( مەرەبىي : 1 ( مەرەبىي ) |
|                                                                            |                                                                                                 |
|                                                                            |                                                                                                 |
|                                                                            |                                                                                                 |
|                                                                            |                                                                                                 |
| *                                                                          |                                                                                                 |
|                                                                            |                                                                                                 |

لَيْمِهُ المِضَافَةَ مِحَدَثَةَ بَعَدَ التَعَدِيلَ: د الموافقة على طلبت، يمحُنَت تتزيل شفادة التسجيل في ضربية الة

| بع | الضريبية | سجعاتك | عديث | سيتم تد | 0   |
|----|----------|--------|------|---------|-----|
|    |          |        | مامة | لاحظات  | الم |

| بعد تقديم طلبك بنجاح، سيتم إنشاء رقم مرجعي لطلبك المقدم. احفظ هذا الرقم المرجعي للأغراه |  |
|-----------------------------------------------------------------------------------------|--|
| المستقبلية .                                                                            |  |
|                                                                                         |  |
|                                                                                         |  |
|                                                                                         |  |

ما الخطوات التالية؟

- عند تقديم الطلب، يجب على الهيئة الموافقة أو الرفض أو إعادة التقديم وإخطار الشخص الخاضع • للضريبة وفقًا لذلك.
- إذا طلبت الهيئة الاتحادية للضرائب أي تفاصيل إضافية منك للمساعدة في التحقق من طلبك، فستتلقى • إشعارًا بالبريد الإلكتروني يحدد المعلومات المطلوبة منك.
  - سيتم إخطارك بالقرار عند تأكيد قبول الطلب من الهيئة الاتحادية للضرائب. •
  - سيتم تحديث حالة طلبك في لوحة المتابعة وفقًا لذلك. يمكنك التحقق من حالة طلبك في لوحة • المتابعة من وقت لآخر.

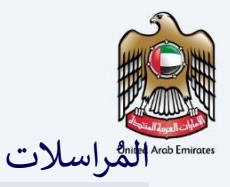

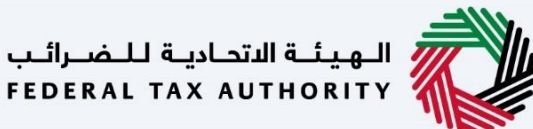

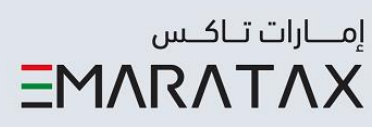

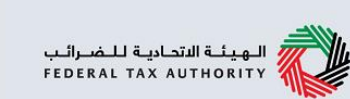

# سيتلقي الشخص الخاضع للضريبة المراسلات التالية:

- إقرار باستلام الطلب.
- إشعار تقديم معلومات إضافية (فقط في حال طلبت الهيئة مزيدًا من المعلومات قد تساعدها في مراجعة طلبك).
  - إشعار بقبول أو رفض الطلب.

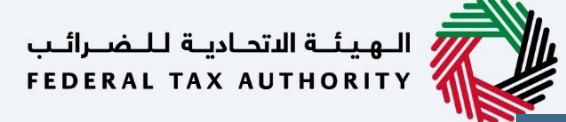

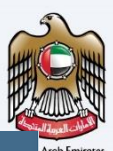

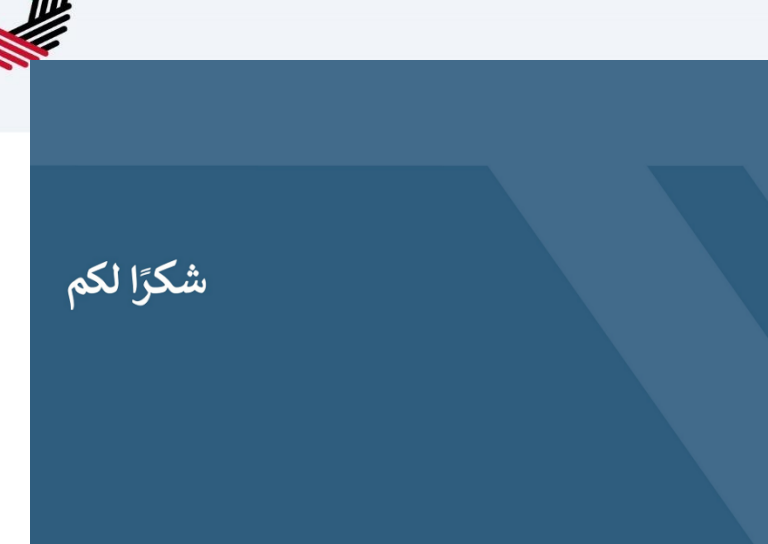